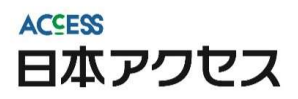

# 来場者管理システム 登録マニュアル

#### AC社員向け

| 1. | 来場者管理システムとは | • • • • | <u>P.2</u>  |
|----|-------------|---------|-------------|
| 2. | 登録の流れ       | • • • • | <u>P.3</u>  |
| 3. | システムの基本説明   | • • • • | <u>P.4</u>  |
| 4. | 来場者マスタ登録    | • • • • | <b>P.8</b>  |
| 5. | 来場日時登録      | • • • • | <u>P.32</u> |
| 6. | QRダウンロード    | • • • • | <b>P.38</b> |
| 7. | その他(追加機能)   | • • • • | <u>P.42</u> |
| 8. | Q&A         | • • • • | <u>P.45</u> |
| 9. | 問い合わせ先      | • • • • | <u>P.46</u> |
|    |             |         |             |

2024/04 更新

#### 1. 来場者管理システムとは

#### 展示会来場者の事前予約システムです。

>事前の来場者登録を行うことでご来場者様の把握、

また、当日ご来場された方の入退場を管理することでセキュリティ対策に役立てられます。

>そのために、来場される方全員に<u>「QRコード」を持参</u>いただく必要があります。

>本システムを登録すると、来場される方に「QRコード」を送付できます。

#### 2. 登録時の流れ

#### STEP1:ご招待を予定している方の情報登録

#### 招待する得意先様の情報を登録します ※前回までの展示会「2021秋季以降の展示会」登録済みの場合は (<u>P.32</u>)

#### STEP2: 来場予定日時の登録(展示会への招待)

#### 来場する会場および日時の登録とシステム配信によるQRコード送付

※システムによるメール配信を選択しなかった場合はSTEP3へ

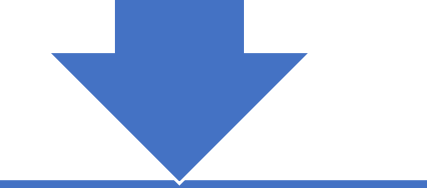

#### STEP3:QRコードのダウンロード方法

QRコードをダウンロードし、自身のメールで送付、または印刷して用意する

3.システムの基本説明(ブラウザ)

## 本システムはGoogle Chromeでご利用下さい

※「GoogleChrome」以外で利用した場合、一部表示が崩れたり動作が 正常に行われない可能性があります。

#### ◆Google Chromeインストール方法

- 1) <u>https://www.google.com/chrome/</u>を検索します。
- 2) 開いた画面内の「Chromeをダウンロード」をクリックします。
- 3) 「Google Chromeを既定のブラウザとして設定する」が表示された場合、 必ずチェックを外してから「同意してインストール」をクリックします。
- 4) IDとパスワードを聞かれた場合、インターネット接続時のIDとパスワードを入力します。

【ID】苗字\_名前

【パスワード】パソコン起動時に[Ctrl]+[Alt]+[Delete]キー押下後に入力するパスワード

- 5) ダウンロードが開始され数分後にインストールが開始されます。
  - ⇒ 「実行」ボタンが表示された場合はクリックしてください。
- 6) インストールが完了すると、Google Chromeが自動で起動されます。 ※初回Chrome起動時は「Chromeの設定」が表示されますが、以下の通りご対応ください。
  - ・「既定のブラウザ」は「Microsoft Edge」を選択してください。
  - ・「Chromeへのログイン」では、左下の「スキップ」をクリックします。
  - ・上部に黄色いポップアップ帯が表示された場合、「再表示させない」を選択。
- 7) Google Chromeを閉じるボタンで閉じます。

| ~表示例~ |
|-------|
|-------|

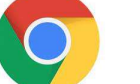

Google Chromeの例

#### Step4: 来場予定日時の選択 O2021/07/15 10:00~

O2021/07/15 10:00~ O2021/07/15 12:00~ O2021/07/15 14:00~ O2021/07/16 10:00~ O2021/07/16 12:00~ O2021/07/16 14:00~

#### Step5: WEB展示会(ガイドブック)

WEB展示会(ガイドブック)にも招待する
 OWEB展示会(ガイドブック)には招待しない

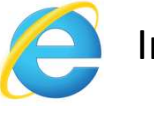

Internet Explorerの例

Step4: 米場予定日時の選択 02021/07/15 10:00~ ● から日展示信(ガイがブック)にも招待する ○かんは展示金(ガイボゴック)には招待しない 02021/07/16 12:00 新 ✔バスワード設定URLをメール通知する 文字が被って表示されている

## 3. システムの基本説明(ログイン画面)

ログインURL: <u>https://tenjikai.nippon-access.co.jp/admin/</u>

ACCESS 日本アクセス

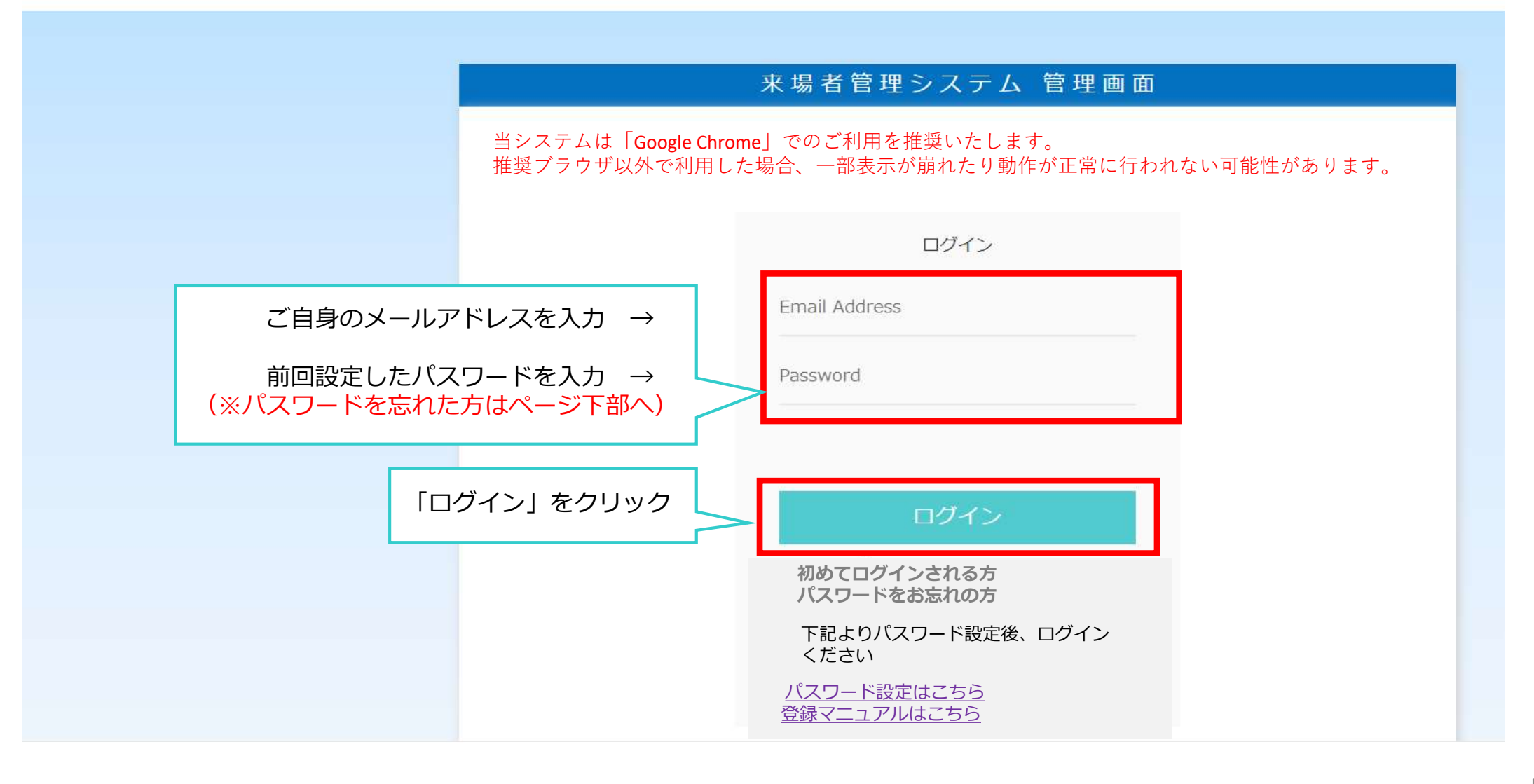

### 3. システムの基本説明(個人情報の取り扱いについて)

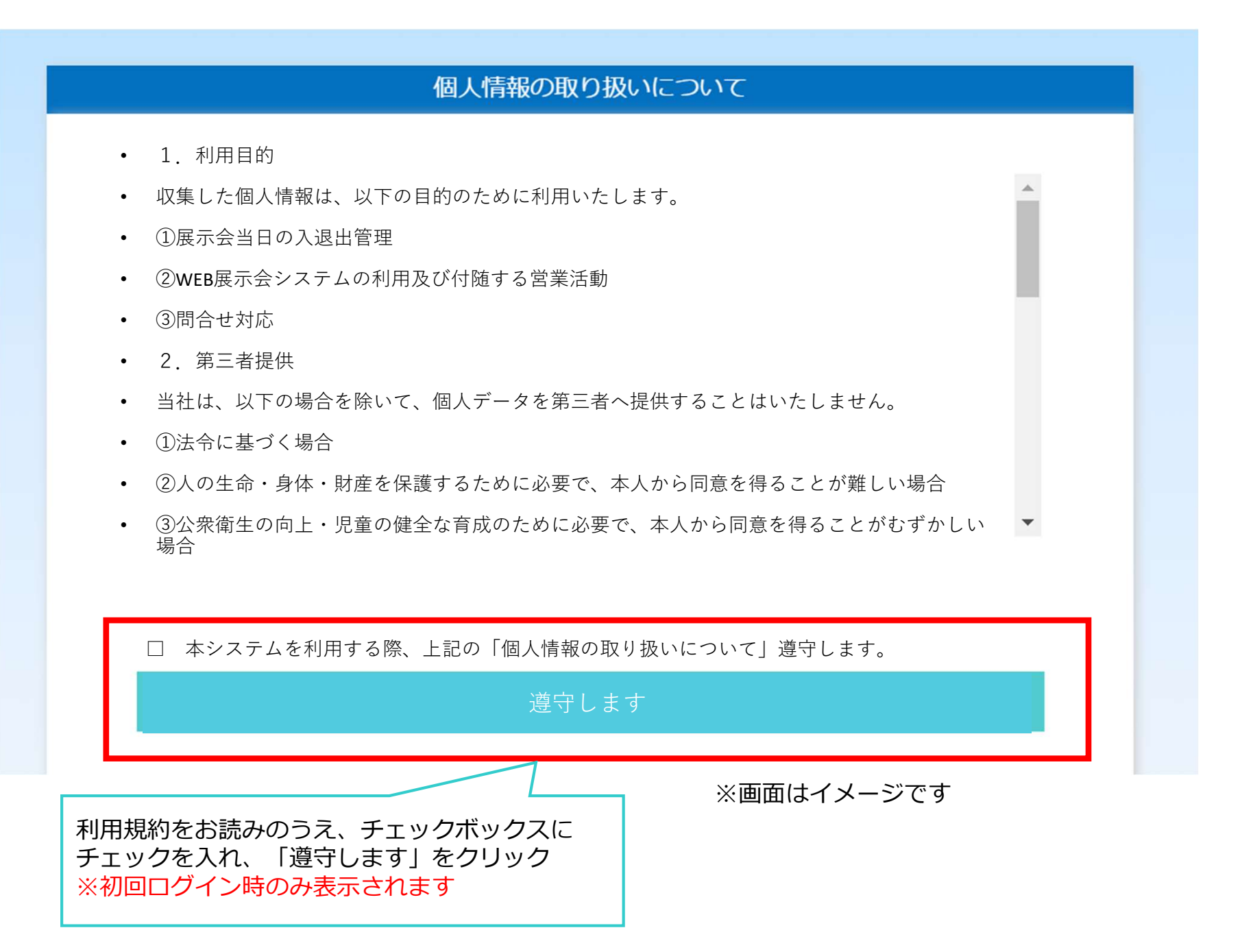

## 3. システムの基本説明(基本画面)

| ACSESS<br>日本アクセス       | 会場エリア集計                                                                        |
|------------------------|--------------------------------------------------------------------------------|
| イベントを選択してください 🗸        |                                                                                |
| 来場者集計                  | イベントを選択してください                                                                  |
|                        |                                                                                |
| <del>来場者</del> STEP2   |                                                                                |
| ◈ 来場日時登録               | Copyright (c) NIPPON ACCESS, INC. All rights reserved. (Server:WEB1)           |
| ◆ サインアップ。承認     STEP 1 | 「来場日時登録」では、 <u>得意先様の 来場予定日時の設定</u> 、<br><mark>システム配信を利用したQRコードの送付</mark> ができます |
|                        |                                                                                |
| ◈ パスワード変更              | 「来場者マスタ」では、                                                                    |
| ◈ 通知先メール設定             | 展示会へ招待する得意先様の情報の新規登録・変更ができます                                                   |
|                        | ※ 侍息 元 様 の 情報 と は 、 会 杠 名 、 氏 名 、 部 者 、 役 碱 、 メ ー ル ア ト レ 人 を 指 し ま 9          |
| ◈ 個人情報の取り扱い            |                                                                                |
| ◈ ログアウト                |                                                                                |

#### 4. 来場者マスタ登録

# STEP1:ご招待を予定している方の情報登録

4. 来場者マスタ登録(登録パターン)

## 登録には下記<u>2パターン</u>があります

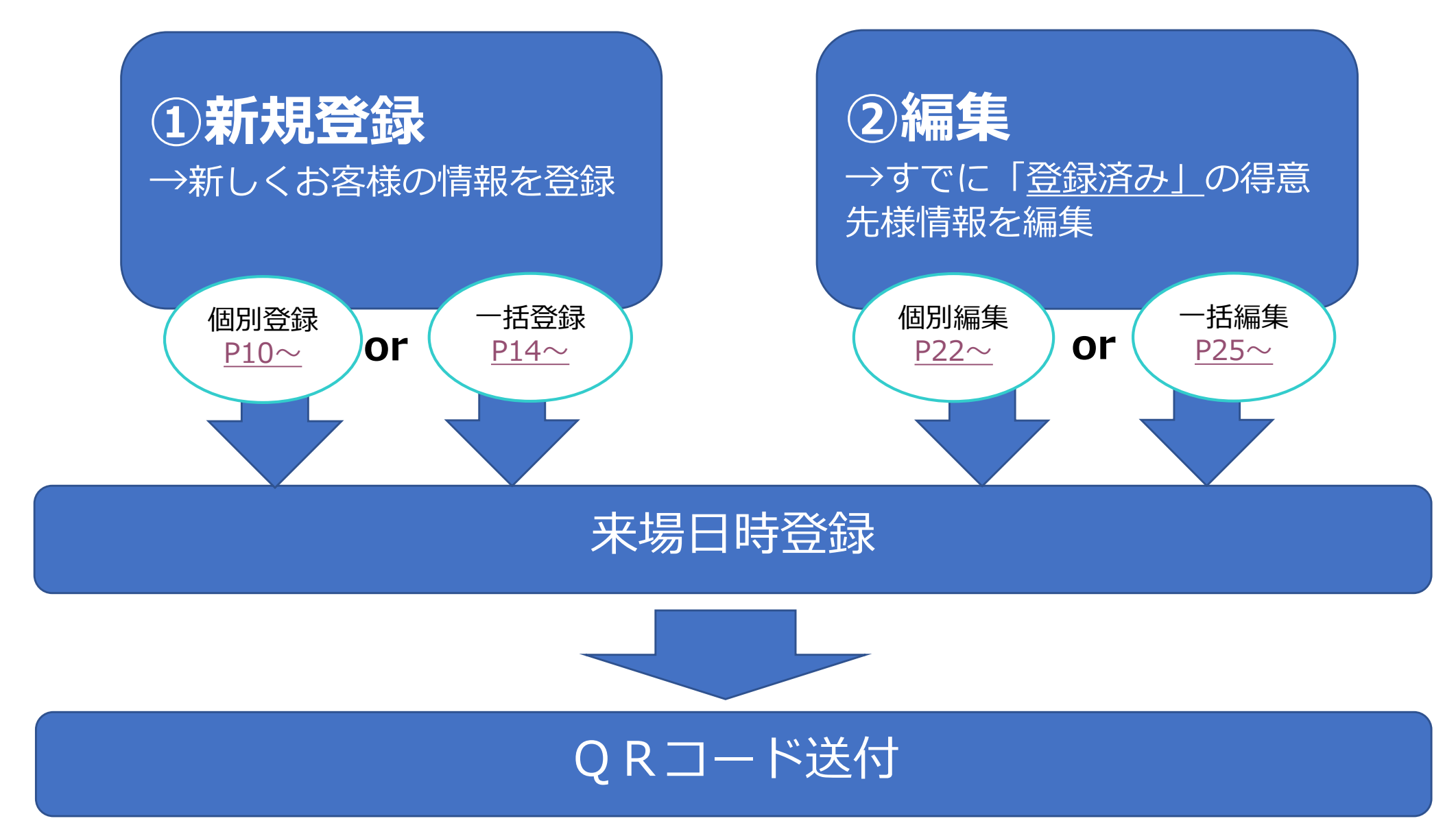

# 新規登録(個別)

招待する「得意先様の情報」を登録する (会社名、氏名、部署、役職、メールアドレス)

#### 4. 来場者マスタ登録(個別登録)

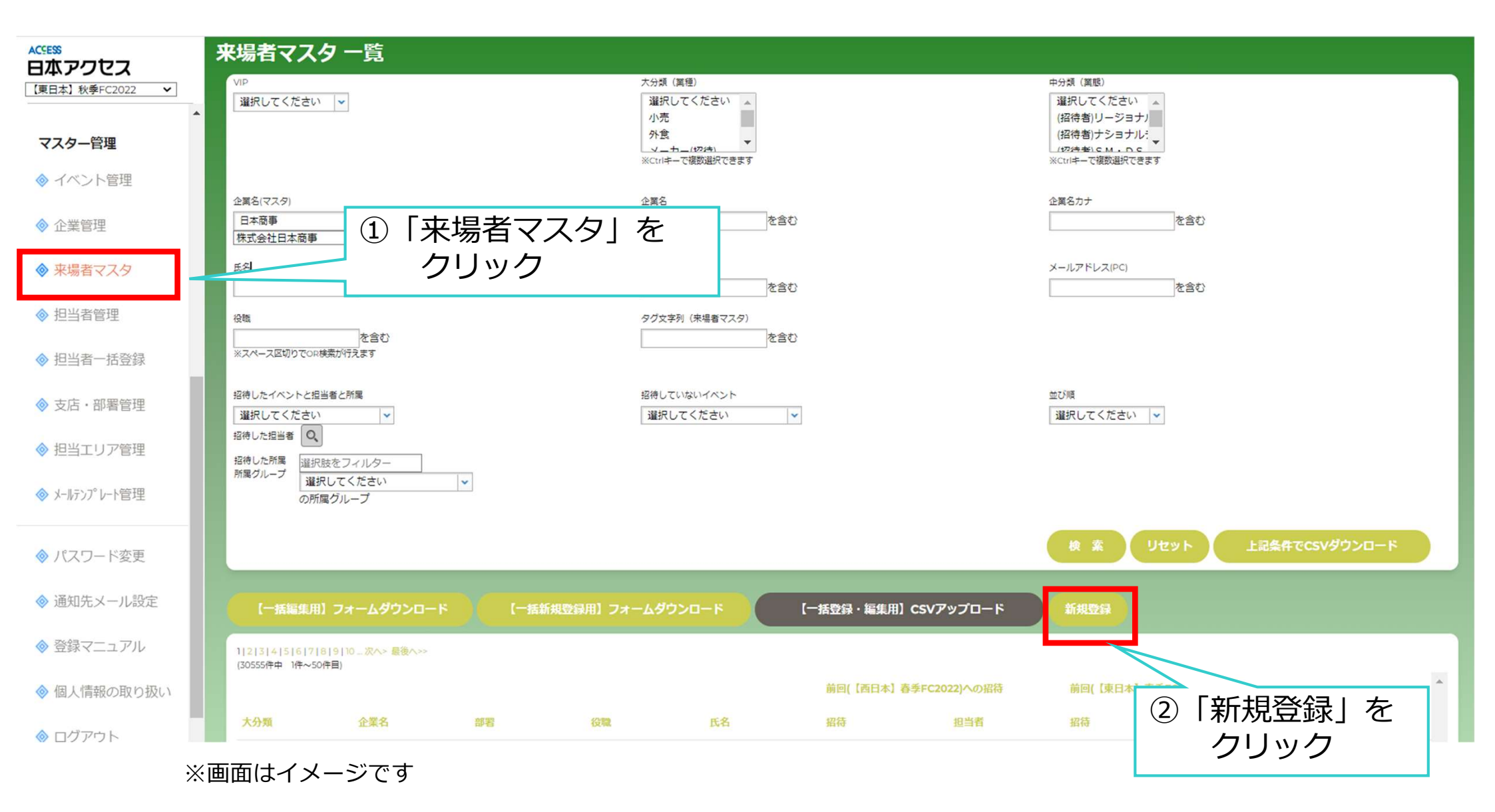

#### 4. 来場者マスタ登録(個別登録)

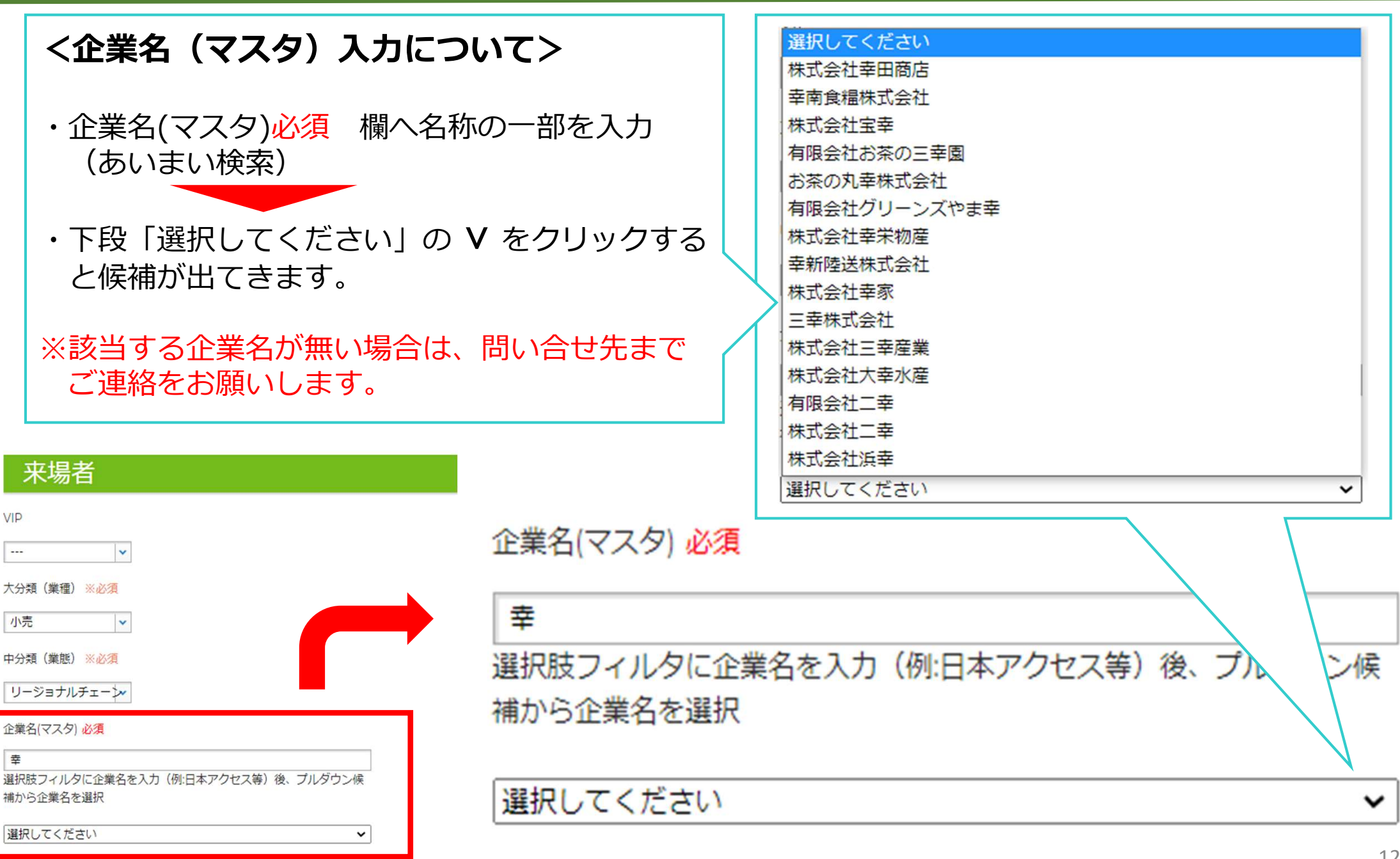

#### 4. 来場者マスタ登録(個別登録)

| 来場者マスタ新規登録                                                                        |                                                                                                    |                       |
|-----------------------------------------------------------------------------------|----------------------------------------------------------------------------------------------------|-----------------------|
| ③該当項目を全て入力する                                                                      | 山田 花子<br>氏名力ナ ※全角入力                                                                                                    |                       |
|                                                                                   | メールアドレス(PC) 必須<br>※半角入力<br>※招待者アドレスはACアドレスは不可(登録できません)                                                                             |                       |
| <ログイン I Dの任意設定について>                                                               | ログインID 必須<br>※ログインIDは基本は上記メールアドレス=IDとなります。<br>メールアドレスを重複して登録する場合はメールアドレスの後ろに@を<br>追加して任意の英数文字を入力ください<br>〇〇〇@nippon-access.co.jp@01 | <br>:                 |
| 得意先様が <u>会社共通のメールアドレス</u><br>を使用している等の場合は、例を参考<br>に任意で設定してください。                   | yamada@nippon-shouji.co.jp<br>備考                                                                                                   |                       |
| 例)<br><u>yamada@nippon-shouji.co.jp@01</u><br>yamada@nippon-shouji.co.jp@01@namae |                                                                                                    |                       |
|                                                                                   |                                                                                                    | ④「上記内容で新規登録す<br>をクリック |
|                                                                                   | <ul> <li>● 上記内容で新規登録する</li> <li>● 一覧へ戻る</li> </ul>                                                                                 |                       |

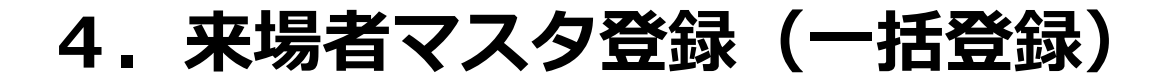

# 新規登録(一括)

招待する「得意先様の情報」を一括で登録する (会社名、氏名、部署、役職、メールアドレス)

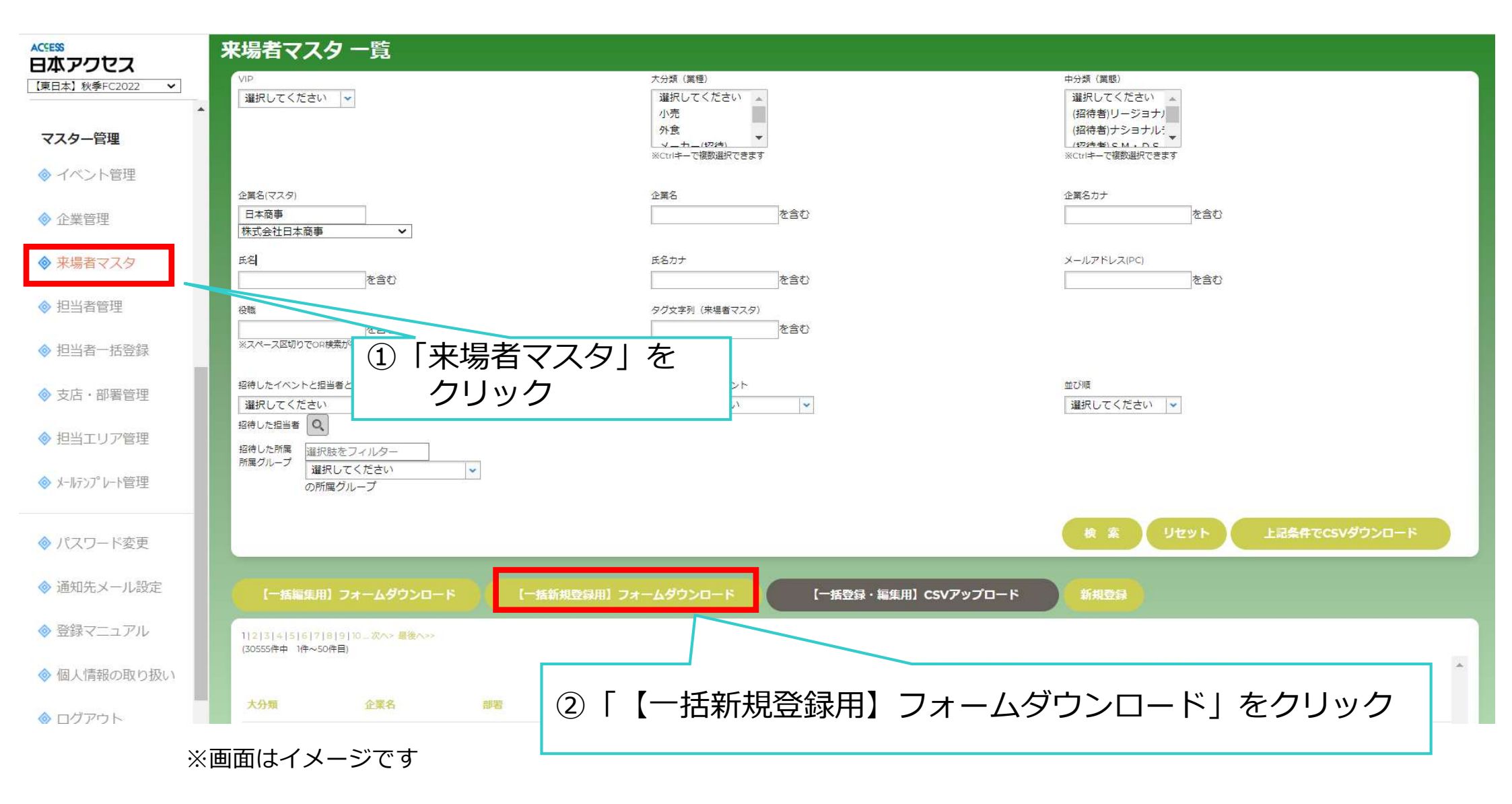

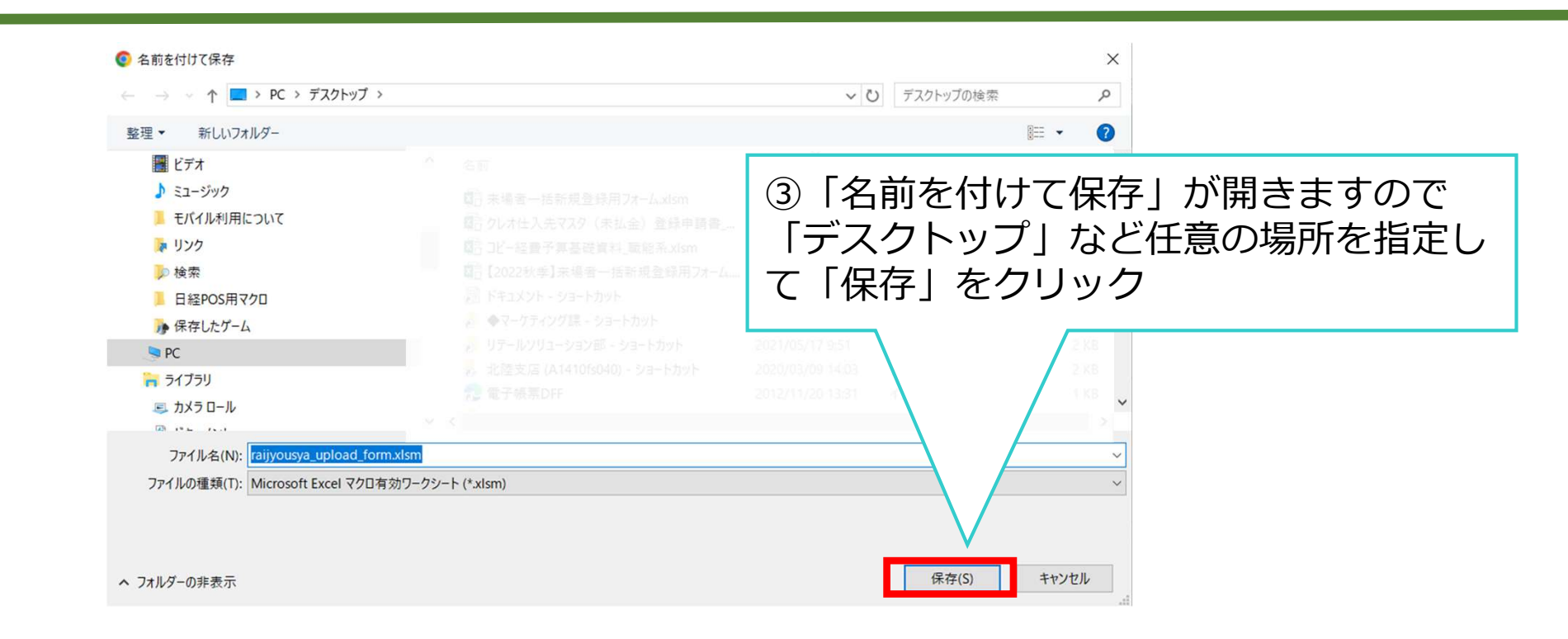

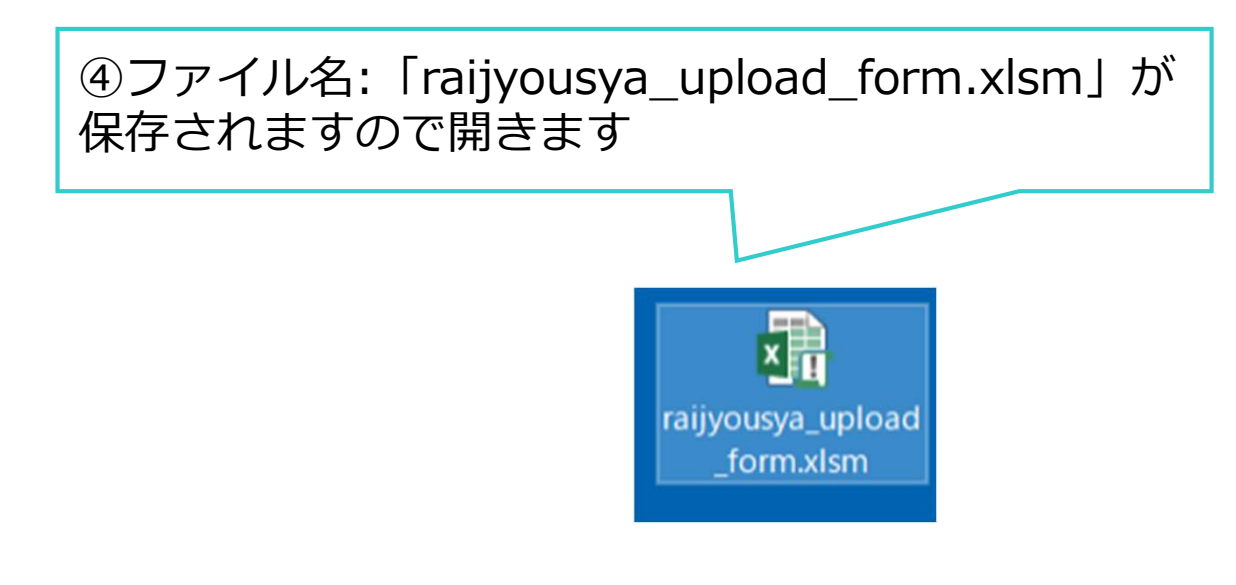

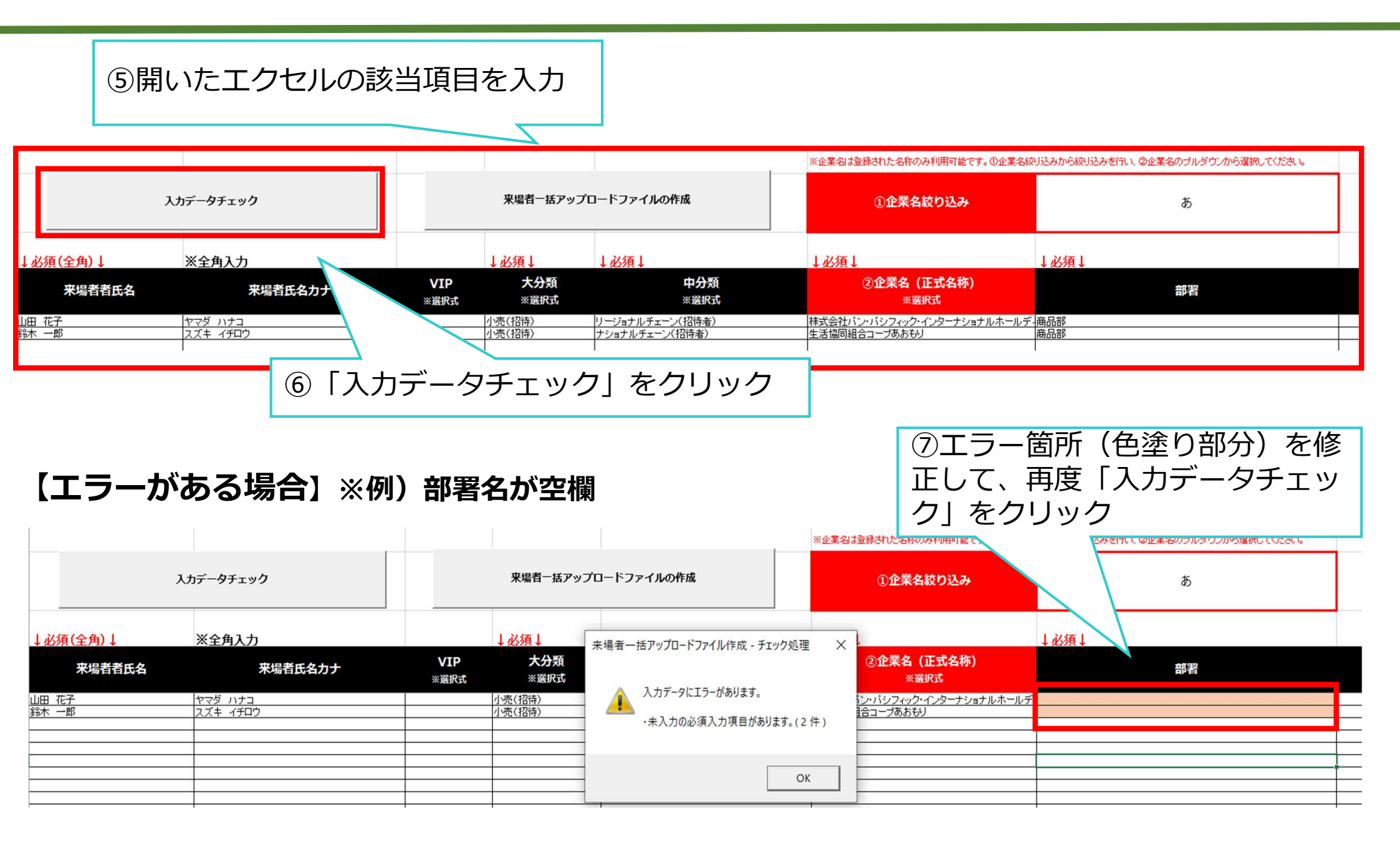

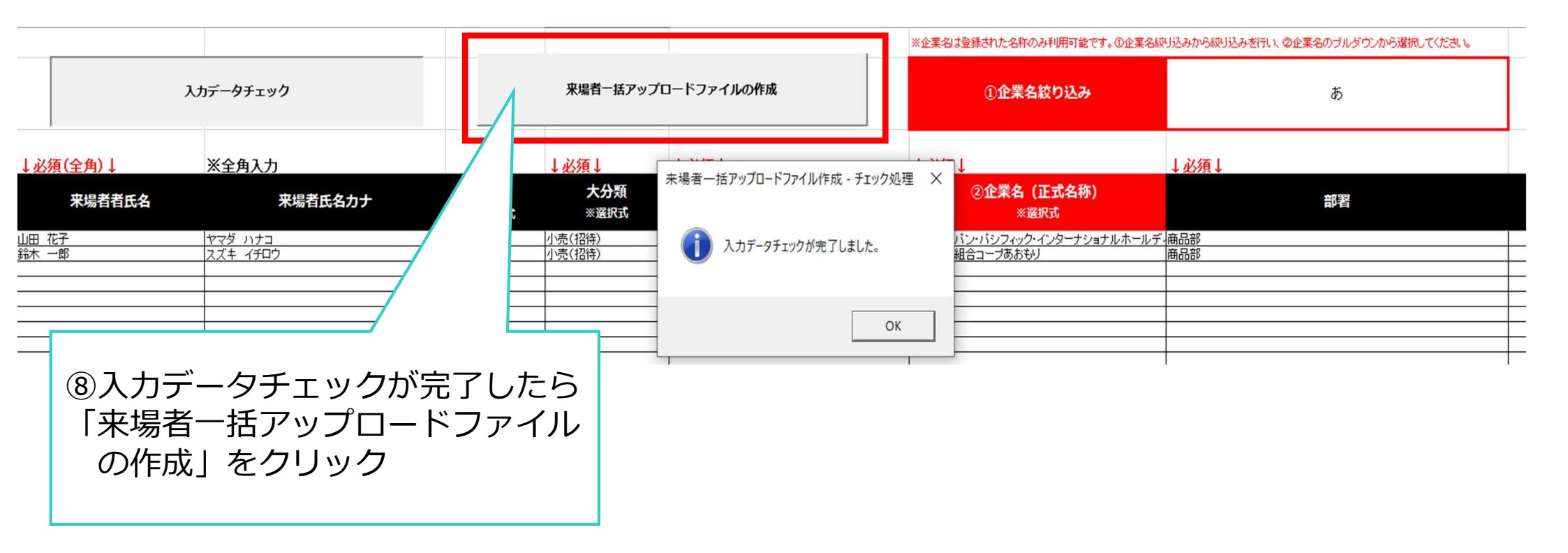

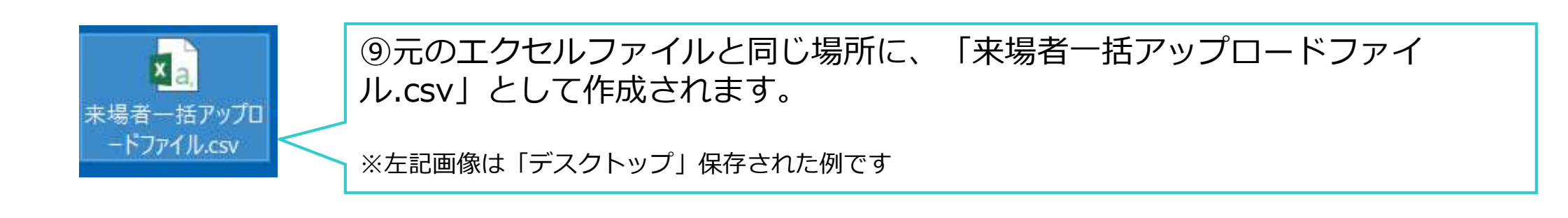

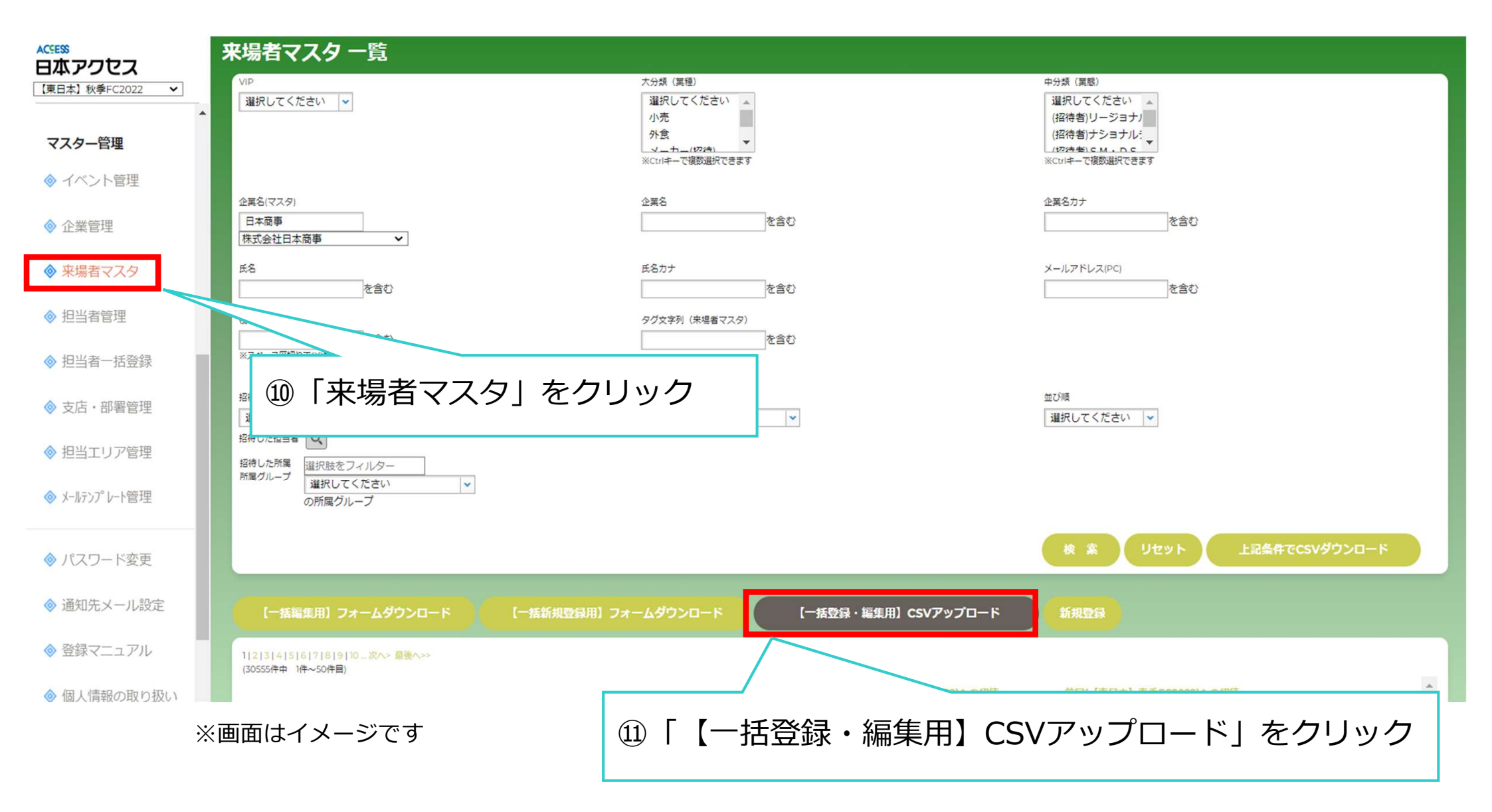

来場者マスター括登録

| 来場者マスタ アップロードC<br>項目名 | SVレイアウト<br>内容                                                                                                   |                 |                                             |
|-----------------------|----------------------------------------------------------------------------------------------------|-----------------|---------------------------------------------|
| 来場者氏名 ※必須             | (例)山田太郎                                                                                                    |                 |                                             |
| 来場者氏名力ナ               | (例) ヤマダ タロウ                                                                                                    |                 | 【注意占】                                       |
| VIP                   | VIPの場合「VIP」と指定                                                                                                  |                 |                                             |
| 大分類 ※必須               | 「小売」or<br>「外食」or<br>「メーカー(招待)」or<br>「その他(招待)」<br>で指定<br>「リージョナルチェーン」or<br>「ナショナルチェーン」or<br>「SM・DS」or<br>「CVS」or |                 | メールアドレスが一文字でも異なる場合、<br>新規として登録されるためご注意ください。 |
| 中分類 ※必須               | 「外食」or<br>「商社/卸」or<br>「メーカー」or                                                                                  | 12ファイルの<br>クリック | の作成が完了したら「ファイルを選択」を<br>し該当ファイルを指定           |

| 来場者マスター括登録                                                                                                    |                                                                                                    |
|----------------------------------------------------------------------------------------------------|----------------------------------------------------------------------------------------------------|
| 1件登録しました。                                                                                                    |                                                                                                    |
| 取り込み結果                                                                                                    |                                                                                                    |
| - W J C J ANK                                                                                                    |                                                                                                    |
| 1件登録しました。                                                                                                    | ── ⑭取り込み結果が問題なければ、一括登録終了                                                                                                    |
| 来場者マスタ アップロードCSVレイアウト                                                                                                    |                                                                                                    |
| 項目名内容                                                                                                    |                                                                                                    |
| 来場者氏名 ※必須 (例) 山田                                                                                                    | 田太郎                                                                                                    |
| 来場者氏名力ナ (例) ヤマ                                                                                                    |                                                                                                    |
| VIP<br>VIPの場合                                                                                                    | 合「VIP」と指定                                                                                                    |
| 「外売」。<br>「外食」、<br>「メーカー<br>「その他(<br>「メーカー<br>「メーカー<br>「運営サイ<br>「AC社員<br>「その他(<br>で指定                                                                                                    | pr<br>                                                                                                    |
| 「リージョ<br>「ナショ」」       「オショ」       「SM・I       「CVS」で       「DGS」       「内食」で       「商社/3」       「米ーカー       「百貨店」       「繋粥用」       「ボラン・       「その他」       「AC (協<br>「AC (協<br>「AC (協<br>「AC (協<br>「AC (協」」)」 | ヨナルチェーン」 or<br>ナルチェーン」 or<br>D S J or<br>or<br>or<br>ar<br>割 J or<br>- J or<br>グリーチェーン」 or<br>グリーチェーン」 or<br>or<br>ゴ or<br>ー J or<br>ポート・施工業」 or<br>2頃) J or<br>2頃) J or<br>200<br>第二) J or<br>200<br>第二) J or<br>300<br>第二) J or<br>300<br>第二) J or<br>300<br>第二) J or<br>300<br>第二) J or<br>300<br>第二) J or<br>300<br>第二) J or<br>300<br>第二) J or<br>300<br>300<br>300<br>300<br>300<br>300<br>300<br>30 |
| 企業名(企業マスタ) ※必須 (例)株3                                                                                                    | 式会社caca                                                                                                    |
| 部署※必須 (例)食品                                                                                                    | 品事業部                                                                                                    |

# 個別編集

登録済みの「得意先様の情報」を編集(変更)する (会社名、氏名、部署、役職、メールアドレス) ※昇進や異動などで情報が変わった場合など

#### 4. 来場者マスタ登録(個別編集)

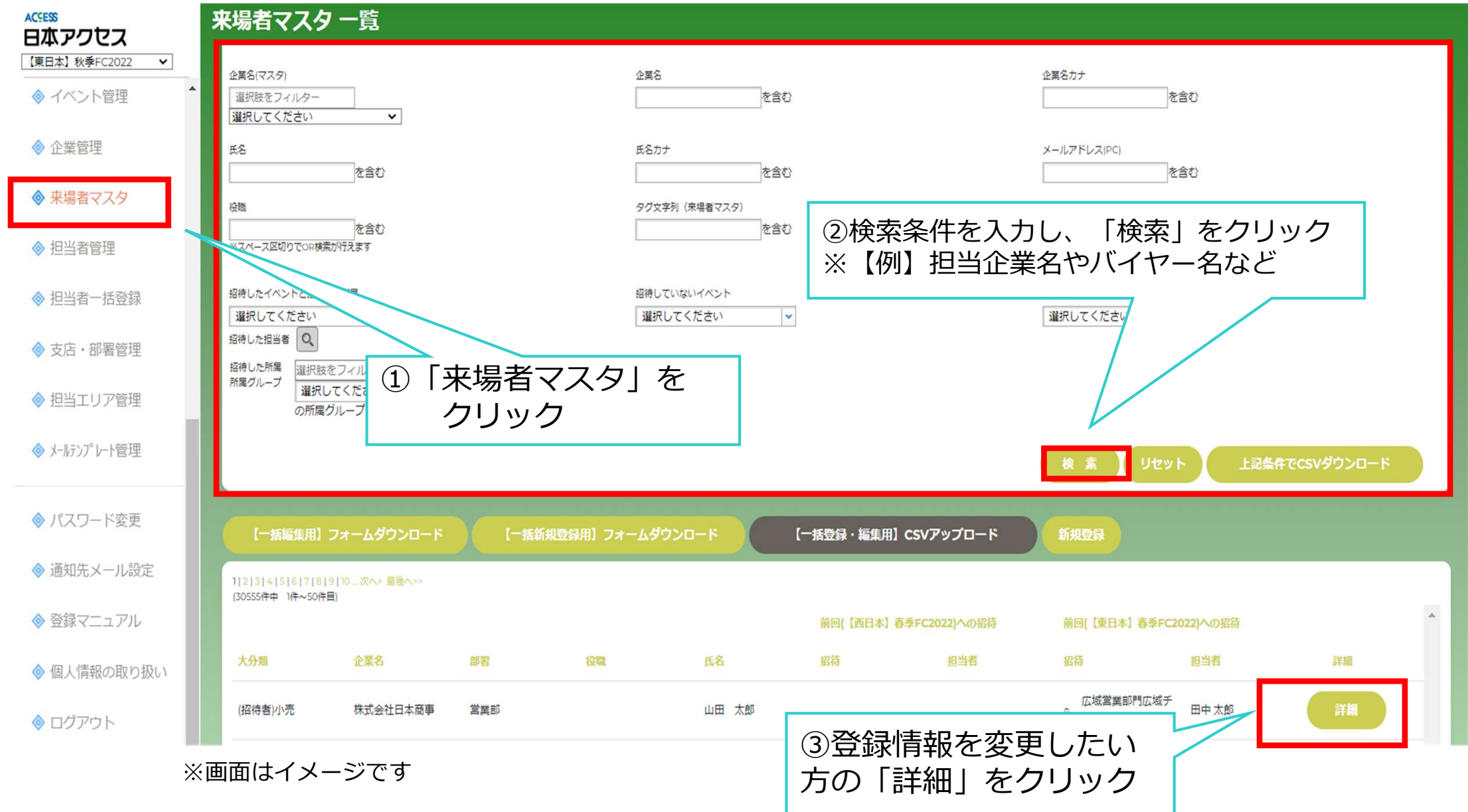

### 4. 来場者マスタ登録(個別編集)

| 来場者マスタ編集                   |                                                                                                    |
|----------------------------|----------------------------------------------------------------------------------------------------|
|                            | 来場者<br>最終更新者:マーケティング部戦略課 佐々木 みどり (2021/11/09 17:18:17[新規登録])<br>VIP<br>✓<br>大分類 (業種) ※必須<br>小売 ✓<br>中分類 (業態) ※必須                                                   |
| ④変更したい箇所を修正<br>(主に部署や役職など) | リージョナルチェー♪         企業名(マスタ) 必須            選択肢をフィルター         選択肢フィルタに企業名を入力(例:日本アクセス等)後、プルダウン候         補から企業名を選択          株式会社ウオロクホールディングス ◆            企業名(未場者マスタ) |
|                            | 企業名力ナ (床場者マスタ)         部署 必須         商品部         役職 **なしの場合は空欄         郵展                                                                                          |
|                            | <ul> <li>●上記内容で更新する</li> <li>● 削除する</li> <li>● 一覧へ戻る</li> </ul>                                                                                                    |

# 一括編集

#### 登録済みの「得意先様の情報」を一覧形式(CSV形式)で更新する (会社名、氏名、部署、役職、メールアドレス) ※昇進・異動などで情報が変わった場合など

【注意事項】

ー括編集は、変更する範囲を必ず検索条件にて絞り込み、<mark>他部署や他の担当者情報が</mark> 含まれないよう注意下さい。

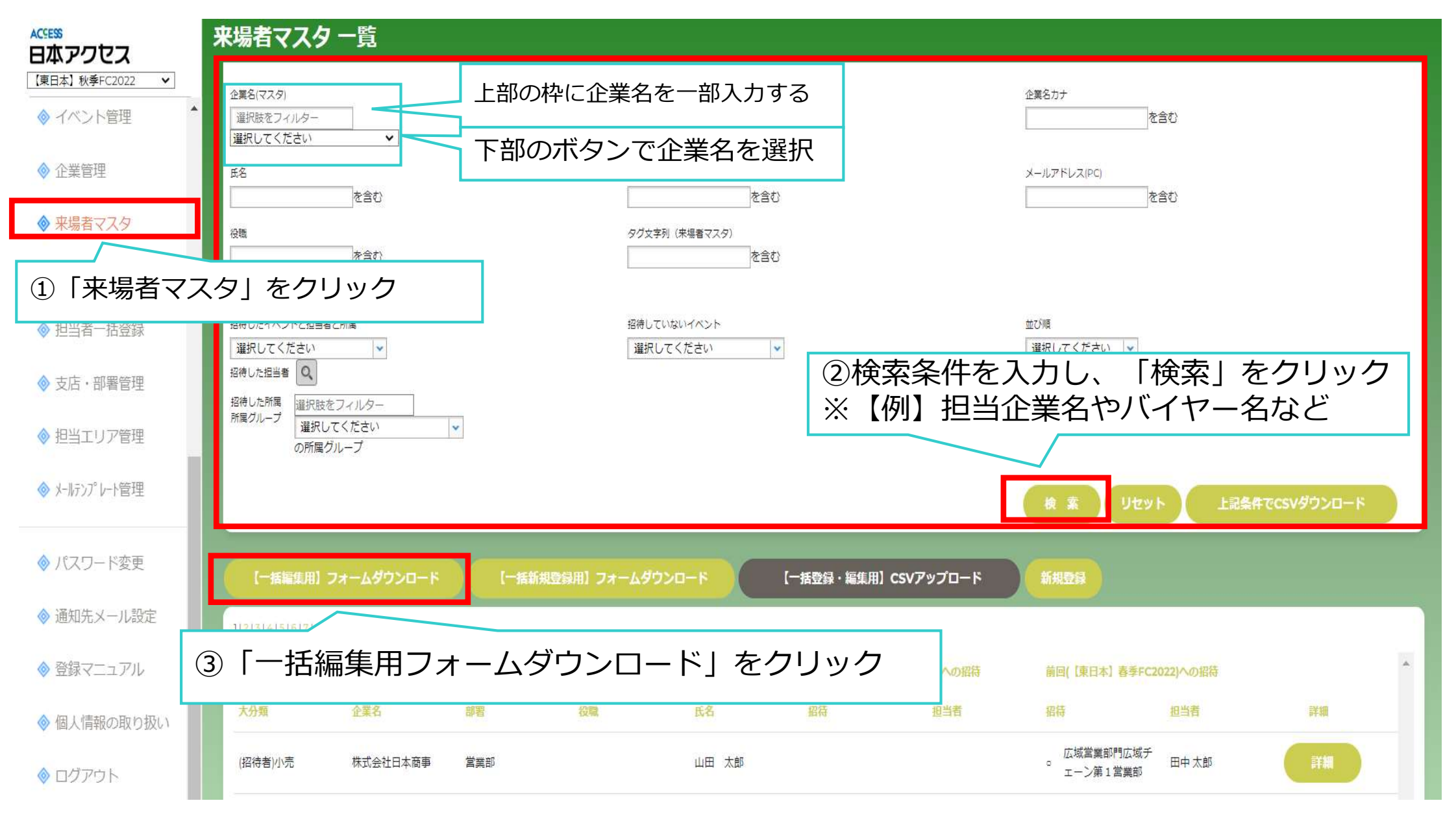

※画面はイメージです

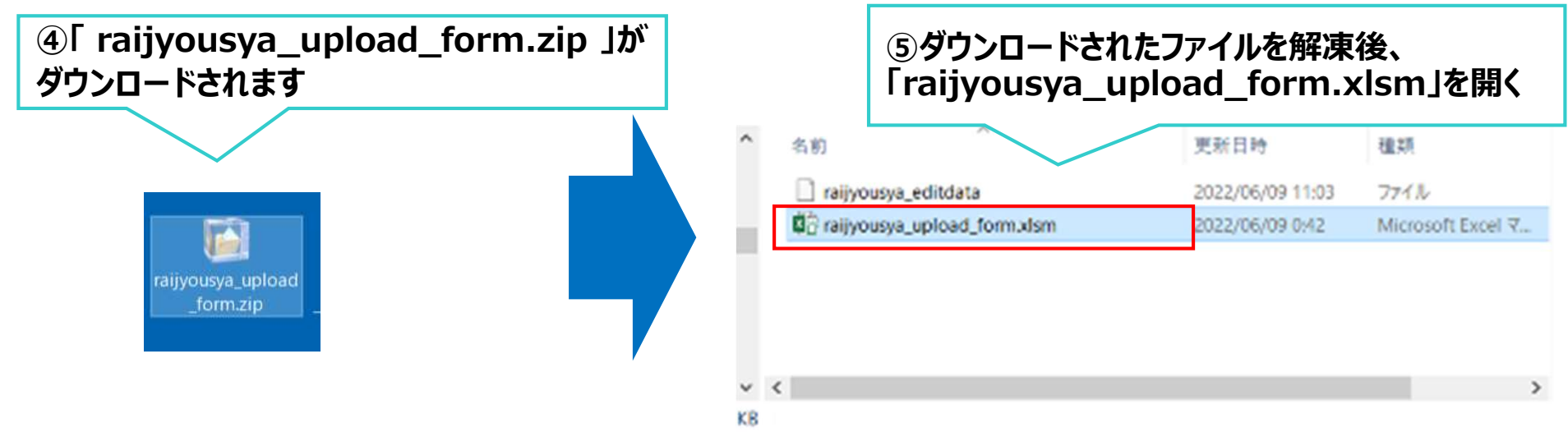

Excel上で編集が必要な箇所を修正し、アップロードファイルを作成してください

| ※編集用エクセ                    | マルフォーマット        |          |             |             |                    |                            |      |    |
|----------------------------|-----------------|----------|-------------|-------------|--------------------|----------------------------|------|----|
|                            |                 |          |             |             |                    | ※企業名は登録された名称のみ利用可能です。①企業   |      |    |
|                            | λ               | コデータチェック | •           | 来場者一括アップ    | ロードファイルの作成         | ①企業名絞り込み                   | 日本   |    |
| 新規登録の方は空とする<br>↓編集時は値の変更不可 | 5<br>↓ ↓必須(全角)↓ | ※全角入力    |             | ↓必須↓        | ↓必須↓               | ↓必須↓                       | ↓必須↓ |    |
| 来場者ID                      | 来場者者氏名          | 来場者氏名力ナ  | VIP<br>※選択式 | 大分類<br>※選択式 | <b>中分類</b><br>※選択式 | ② <b>企業名(正式名称)</b><br>※選択式 | 部署   | 役職 |
| s00021280                  | 日本太郎            |          |             | 小売          | リージョナルチェーン         | 株式会社日本商事                   | 商品部  |    |
| s00029784                  | 日本二郎            |          |             | 小売          | リージョナルチェーン         | 株式会社日本商事                   | 商品部  |    |
| 200022000                  | <u>нт-</u> พ    | 1        |             | Taipe       |                    | 까시 <b>지</b> 디니가미쿠          |      | 1  |

**⑥変更箇所を修正、●のボタン「来場者一括アップロードファイルの作成」をクリック** 

#### ⑦「来場者一括アップロードファイルの作成」をクリックすると、 下記インフォメーションが出ます。OKボタンをクリックして下さい

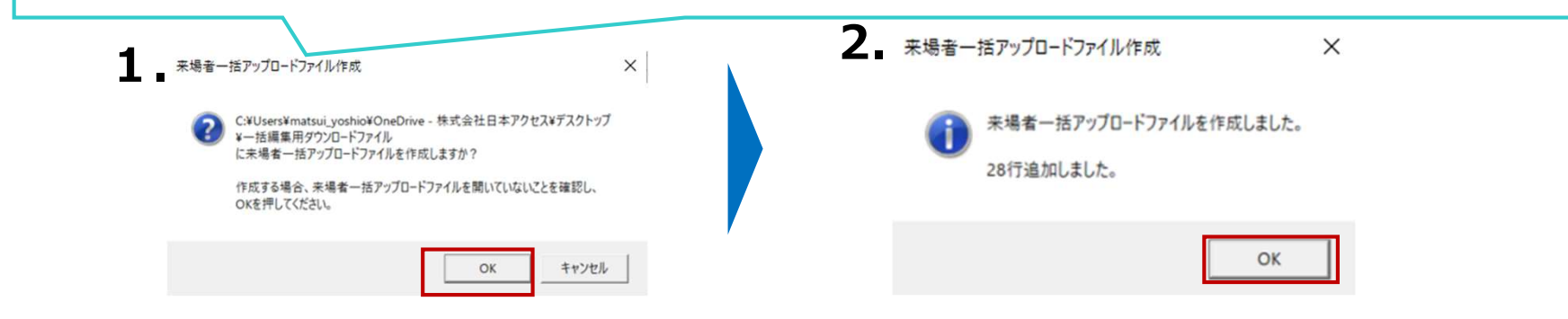

⑧ 作業したエクセルファイルと同じ場所に「来場者一括アップロードファイル.csv」が出力されます

|                                                                                                    | 📕 🛛 📃 🗢 🕴 一括編集用ダウンロート                                                                                                | ファイル                                     |                                 |                                |                              |                                                                      |      | -   | . 🗆  |   |
|----------------------------------------------------------------------------------------------------|----------------------------------------------------------------------------------------------------|------------------------------------------|---------------------------------|--------------------------------|------------------------------|----------------------------------------------------------------------|------|-----|------|---|
|                                                                                                    | ファイル ホーム 共有 表示                                                                                                    |                                          |                                 |                                |                              |                                                                      |      |     |      | 2 |
| ー<br>「<br>「<br>「<br>」<br>「<br>」<br>「<br>」<br>」<br>」<br>し<br>し<br>し<br>し<br>し<br>し<br>し<br>し<br>し<br>し<br>し<br>し<br>し | タイック アクセ<br>スにどン留め<br>フリップボード                                                                                        | り<br>コピー<br>カットの貼り付け                     | 本<br>移動先 ゴビー先<br>教育<br>整理<br>整理 | 1 新しい項目・<br>新しい<br>フォルダー<br>新規 | ブロバディ<br>アロバディ<br>砂 履歴<br>聞く | <ul> <li>すべて選択</li> <li>選択解除</li> <li>選択の切り替え</li> <li>選択</li> </ul> | L .  |     |      |   |
|                                                                                                    | ← → ∨ ↑ ▲ > 一括編集用ダ                                                                                                   | ウンロードファイル                                |                                 |                                |                              |                                                                      |      | 5 2 | 一括領集 |   |
|                                                                                                    | ▶ 保存したゲーム へ                                                                                                    | 名前                                       | ^                               | 軍新日時                           | 推調                           |                                                                      |      |     |      |   |
|                                                                                                    | D PC                                                                                                    | □_##                                     | ま田本根ネマフター戦                      | 2022/05/25 12                  | 201 7z/ll                    | 3                                                                    | 间仍坝日 |     |      |   |
|                                                                                                    | 3D オブジェクト                                                                                                    | - /// // // // // // // // // // // // / | モロホーキャンデー見<br>ー括アップロードファイル.csv  | 2022/05/25 17                  | 27 Micros                    | oft Excel CSV                                                        |      |     |      |   |
|                                                                                                    | 🜷 ダウンロード                                                                                                    | 1 来場者-                                   | ー括編集用フォーム.xlsm                  | 2022/05/30 13                  | 27 Micros                    | ioft Excel マクロ                                                       |      |     |      |   |
|                                                                                                    | = デスクトップ                                                                                                    |                                          |                                 |                                |                              |                                                                      |      |     |      |   |
|                                                                                                    | F+2X2F                                                                                                    |                                          |                                 |                                |                              |                                                                      |      |     |      |   |
|                                                                                                    | ■ ピクチャ                                                                                                    |                                          |                                 |                                |                              |                                                                      |      |     |      |   |
|                                                                                                    | 🕅 ビデオ                                                                                                    |                                          |                                 |                                |                              |                                                                      |      |     |      |   |
|                                                                                                    | ♪ ミュージック                                                                                                    |                                          |                                 |                                |                              |                                                                      |      |     |      |   |
|                                                                                                    | €鳥 ローカル ディスク (C:)                                                                                                    |                                          |                                 |                                |                              |                                                                      |      |     |      |   |
|                                                                                                    | ≒ ライブラリ                                                                                                    |                                          |                                 |                                |                              |                                                                      |      |     |      |   |
|                                                                                                    |                                                                                                    |                                          |                                 |                                |                              |                                                                      |      |     |      |   |
|                                                                                                    |                                                                                                    |                                          |                                 |                                |                              |                                                                      |      |     |      |   |
|                                                                                                    | 通 ドキュメント                                                                                                    |                                          |                                 |                                |                              |                                                                      |      |     |      |   |
|                                                                                                    | <ul> <li>ビクチャ</li> </ul>                                                                                             |                                          |                                 |                                |                              |                                                                      |      |     |      |   |
|                                                                                                    | <ul> <li>ミックティント</li> <li>ミッピクチャ</li> <li>ビデオ</li> </ul>                                                             |                                          |                                 |                                |                              |                                                                      |      |     |      |   |
|                                                                                                    | <ul> <li>ニ パンラ レール</li> <li>三 ドキュメント</li> <li>ニ ビクチャ</li> <li>ニ ビデオ</li> <li>ユ ミュージック</li> </ul>                     |                                          |                                 |                                |                              |                                                                      |      |     |      |   |
|                                                                                                    | <ul> <li>■ カショニール</li> <li>● ドキュメント</li> <li>■ ビクチャ</li> <li>■ ビデオ</li> <li>▲ ミュージック</li> <li>■ 保存(素みの写真)</li> </ul> |                                          |                                 |                                |                              |                                                                      |      |     |      |   |

#### 来場者マスター括編集

取り込み結果

| 来場者マスタ アップロードCSVレイアウト |                                                                                                    |  |  |  |
|-----------------------|----------------------------------------------------------------------------------------------------|--|--|--|
| 項目名                   | 内容                                                                                                    |  |  |  |
| 来場者ID                 | (例) s00000001<br>※毎年したいでください                                                                                                    |  |  |  |
| 来坦者氏名 ※必須             |                                                                                                    |  |  |  |
| 来場者氏名力ナ               | <ul> <li>(例) ヤマダタロウ</li> </ul>                                                                                                    |  |  |  |
| VIP                   | VIPの場合「VIP」と指定                                                                                                    |  |  |  |
| 大分類 ※必須               | 「小売」or<br>「外食」or<br>「メーカー(招待)」or<br>「その他(招待)」<br>で指定                                                                                                    |  |  |  |
| 中分類 ※必須               | 「リージョナルチェーン」or<br>「ナショナルチェーン」or<br>「SM・DS」or<br>「CVS」or<br>「DCS」or<br>「防食」or<br>「商社/卸」or<br>「首覧店」or<br>「業務用」or<br>「ボランタリーチェーン」or<br>「給食」or<br>「その他」<br>で指定 |  |  |  |
| 企業名(企業マスタ)            | (例)株式会社日本アクセス<br>※編集しないでください。                                                                                                    |  |  |  |
| 部署 ※必須                | (例) 食品事業部                                                                                                    |  |  |  |
| 役職                    | (例)課長                                                                                                    |  |  |  |
| 送付先メールアドレス ※必須        | (例) xxxx@xxx.com ※重複可                                                                                                    |  |  |  |
| 備考                    |                                                                                                    |  |  |  |

#### 【注意事項】

ー括編集は、変更する範囲を必ず検索条件にて絞り込み、 他部署や他の担当者情報が含まれないよう注意下さい。

ご自身のアップロードによって、他企業様の登録情報を 上書きしてしまうケースがございます。

編集用CSVは来場者マスタの「一括編集用CSVダウンロード」からDLしてください。

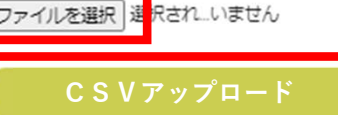

①「来場者一括アップロードファイル.csv」ファイルを選択後、「CSVアップロード」をクリックして下さい

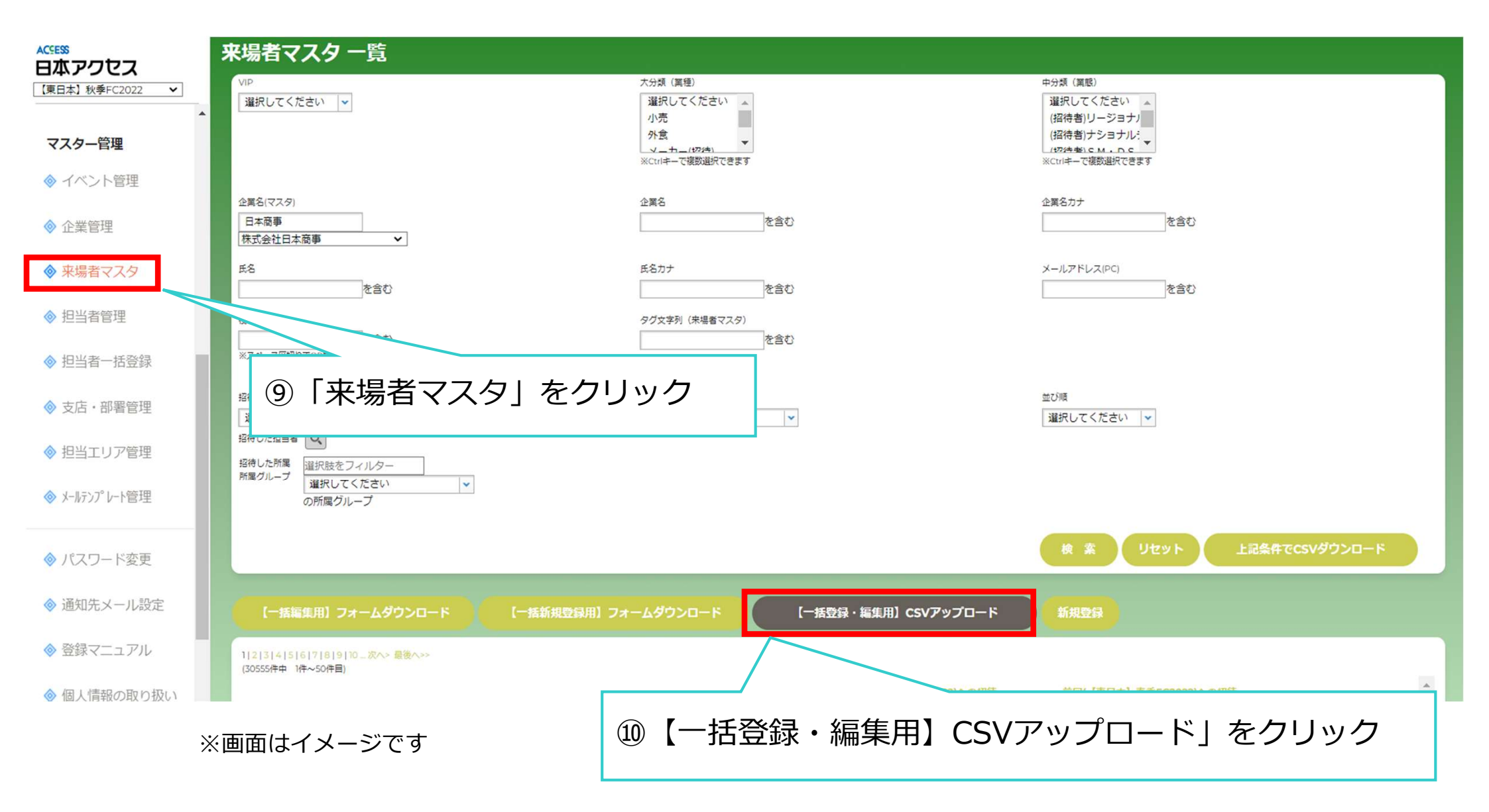

#### ※システム改修中につき、名称・ボタンの位置については変更になる可能性がございます

| R場者マスター括編集 |                        |  |  |  |  |  |
|------------|------------------------|--|--|--|--|--|
| 2件登録しました。  |                        |  |  |  |  |  |
| 取り込み結果     | の取り込み結果が問題だけわげ ― 妊娠隹紋了 |  |  |  |  |  |
| 2件登録しました。  | 四取りたの加木が可思われていた。「日帰未た」 |  |  |  |  |  |
|            |                        |  |  |  |  |  |

| 項目名       | 内容             |
|-----------|----------------|
| 本恒光う      | (例) s0000001   |
| A-物白10    | ※編集しないでください。   |
| 来場者氏名 ※必須 | (例)山田太郎        |
| 来場者氏名力ナ   | (例) ヤマダ タロウ    |
| VIP       | VIPの場合「VIP」と指定 |
|           | 「小売」or         |
|           | 「外食」or         |
| 大分類 ※必須   | 「メーカー(招待)」 or  |
|           | 「その他(招待)」      |
|           | で指定            |
|           | 「リージョナルチェーン」or |
|           | 「ナショナルチェーン」or  |
|           | [SM · DS] or   |
|           | [CVS] or       |
|           | [DGS] or       |
|           | 「外食」or         |
|           | 「商社/卸」or       |
| 中刀類 ※必須   | 「メーカー」 or      |
|           | 「百貨店」or        |
|           |                |

## STEP2:来場予定日時の登録(展示会への招待)

### 5. 来場日時登録(来場日が確定している場合)

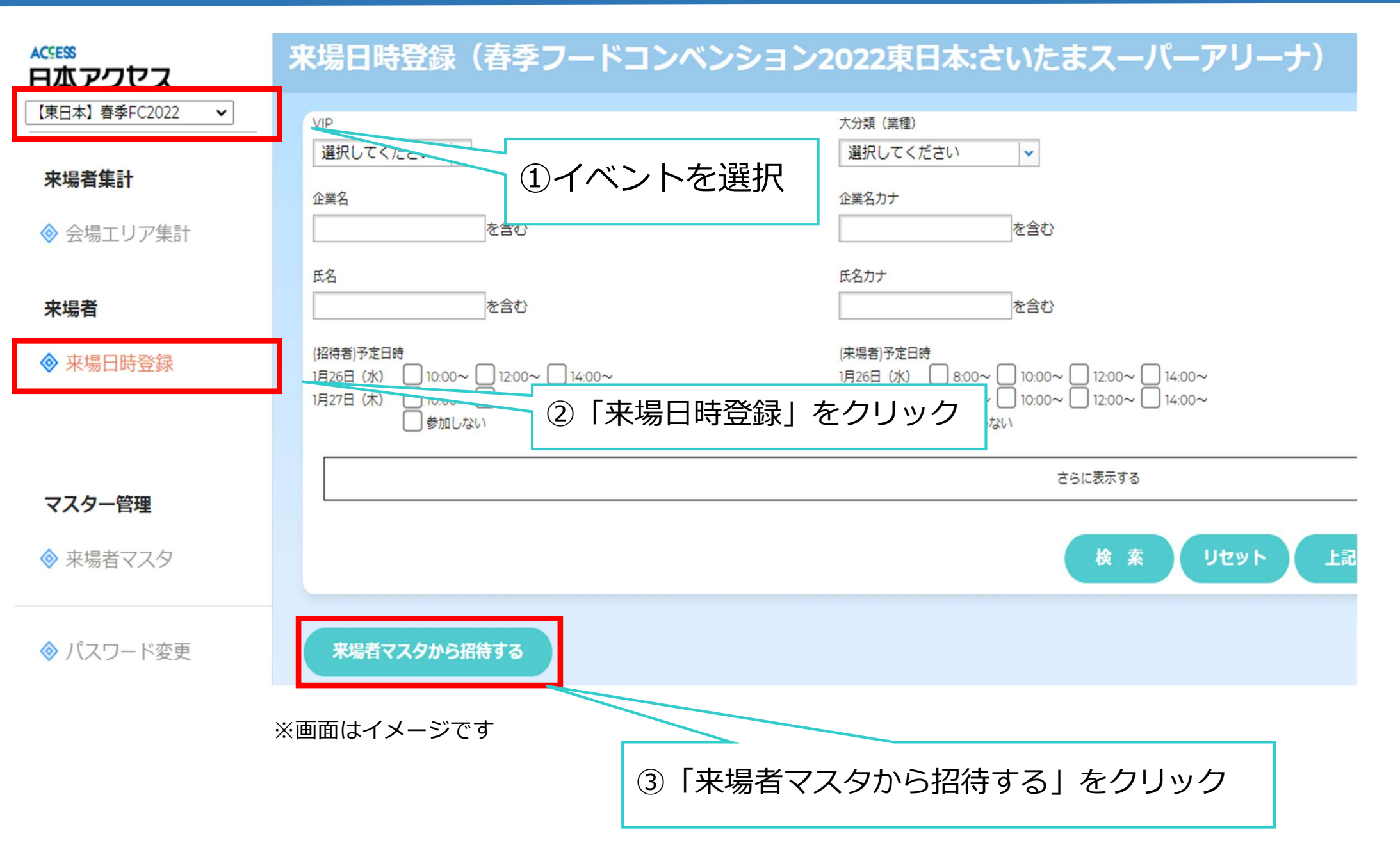

#### 5. 来場日時登録(来場日が確定している場合)

| ACSESS<br>日本アクセス | 来場者データへの登録                                                                                                    |
|------------------|----------------------------------------------------------------------------------------------------|
| 【東日本】春季FC2022 V  | 登録先来場者テータのイペント<br>【東日本】 春季FC2022                                                                                                    |
| 来場者集計            |                                                                                                    |
| ♦ 会場全体集計         | Stepl: 来場対象者の絞り込み         中分類(業態)           VIP         大分類(業種)         中分類(業態)                                                                                                    |
| ♦ 会場全体集計比較       | 選択してください           企業名(マスク)     企業名     企業名     企業名カナ                                                                                                    |
| ◆ 会場エリア集計        | 日本商事     を含む       選択してください                                                                                                    |
| 来場者              | 連択してくたさい     メールアドレス(PC)       株式会社日本商事     メールアドレス(PC)       ジェイアール西日本商事株式会社     を含む                                                                                                    |
| ◆ 来場日時登録         |                                                                                                    |
| ◈ メール送信          | Image: Contract in the second second se |
| ◈ サインアッフ°承認      | 超初した<br>通初した<br>通知してください<br>の所属グループ                                                                                                    |
| 【東日本】春季FC2022    | ☆/// 「 (第20) 「 (1) (1) (1) (1) (1) (1) (1) (1) (1) (1)                                                                                                    |
| ☆ 今得てして設定        |                                                                                                    |
| ▼ 云物エッ/ 設定       |                                                                                                    |
|                  |                                                                                                    |

| Step2: 来場対                       | 象者の選択            |          |       |         |                  |                         |         |    |    |
|----------------------------------|------------------|----------|-------|---------|------------------|-------------------------|---------|----|----|
| まだ招待していない                        | 注 招待していない 招待者の一覧 |          |       |         |                  |                         |         |    |    |
| 1<br>(2作中 1代~2件目)                |                  | ⑥招待す     | る方を選択 | (複数選択可) | 本] 春季FC2022)への招待 | 前回(【東日本】春季FC20          | 22)への招待 |    |    |
| 全てをチェッリ<br>□                     | 大分類              | U.S.K.   | 仪概    | 戊省 指待   | 担当者              | 招待                      | 担当者     | 詳細 |    |
|                                  | 加倍者小売            | 株式会社日本商事 | 営業部   | 山田太郎    |                  | 広域営業部門広域チェ<br>。 ーン第1営業部 | 田中太郎    | 詳細 |    |
|                                  | (招待者)小売          | 株式会社日本商事 | а.    | 松井 テスト  |                  |                         |         | 詳細 |    |
| 4                                |                  |          |       |         |                  |                         |         |    | ×. |
| 1<br>(2作中 1作~2件 <mark>目</mark> ) |                  |          |       |         |                  |                         |         |    |    |

#### 5. 来場日時登録(来場日が確定している場合)

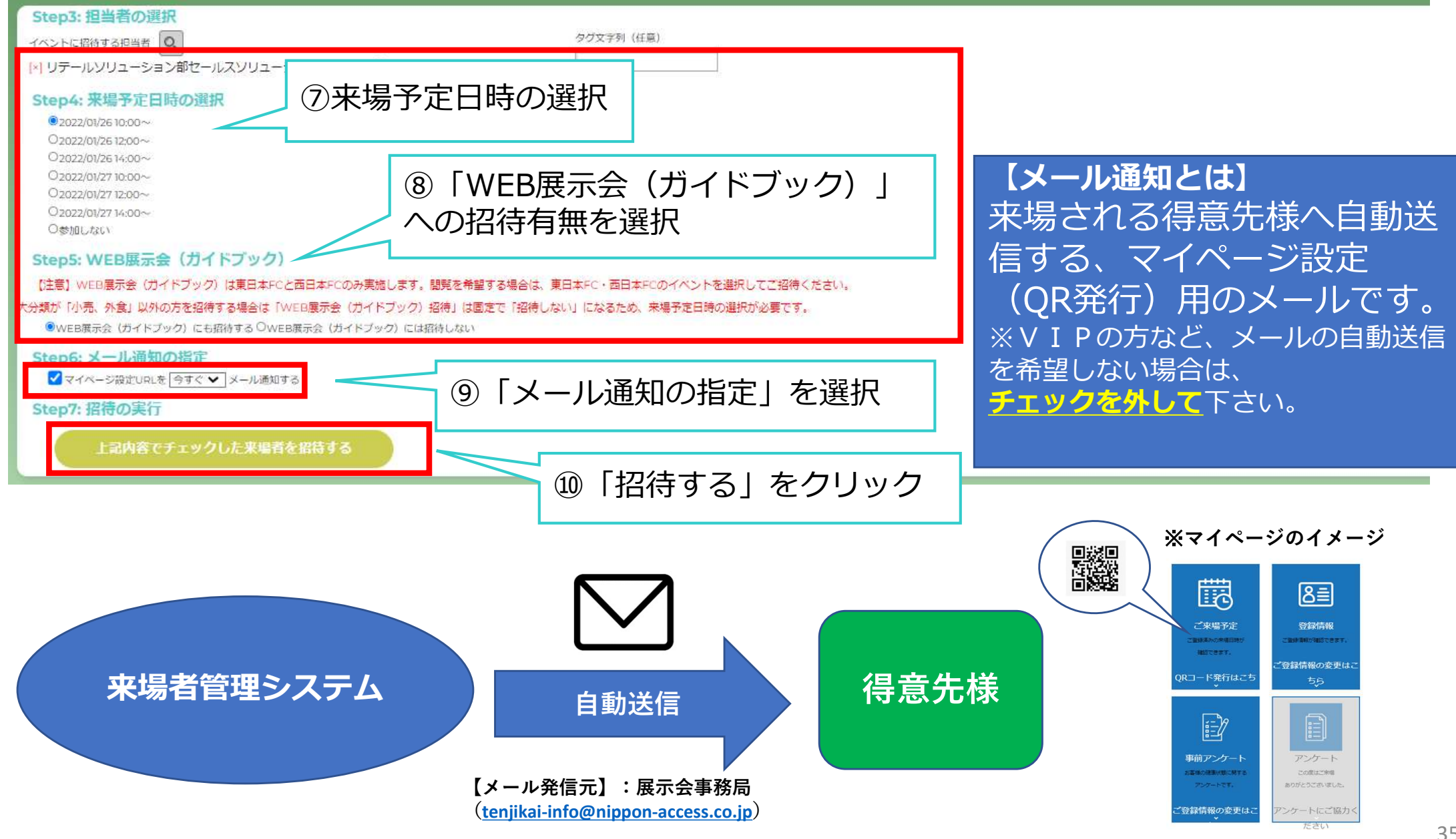

#### 5. 来場日時登録(来場日を変更したい場合)

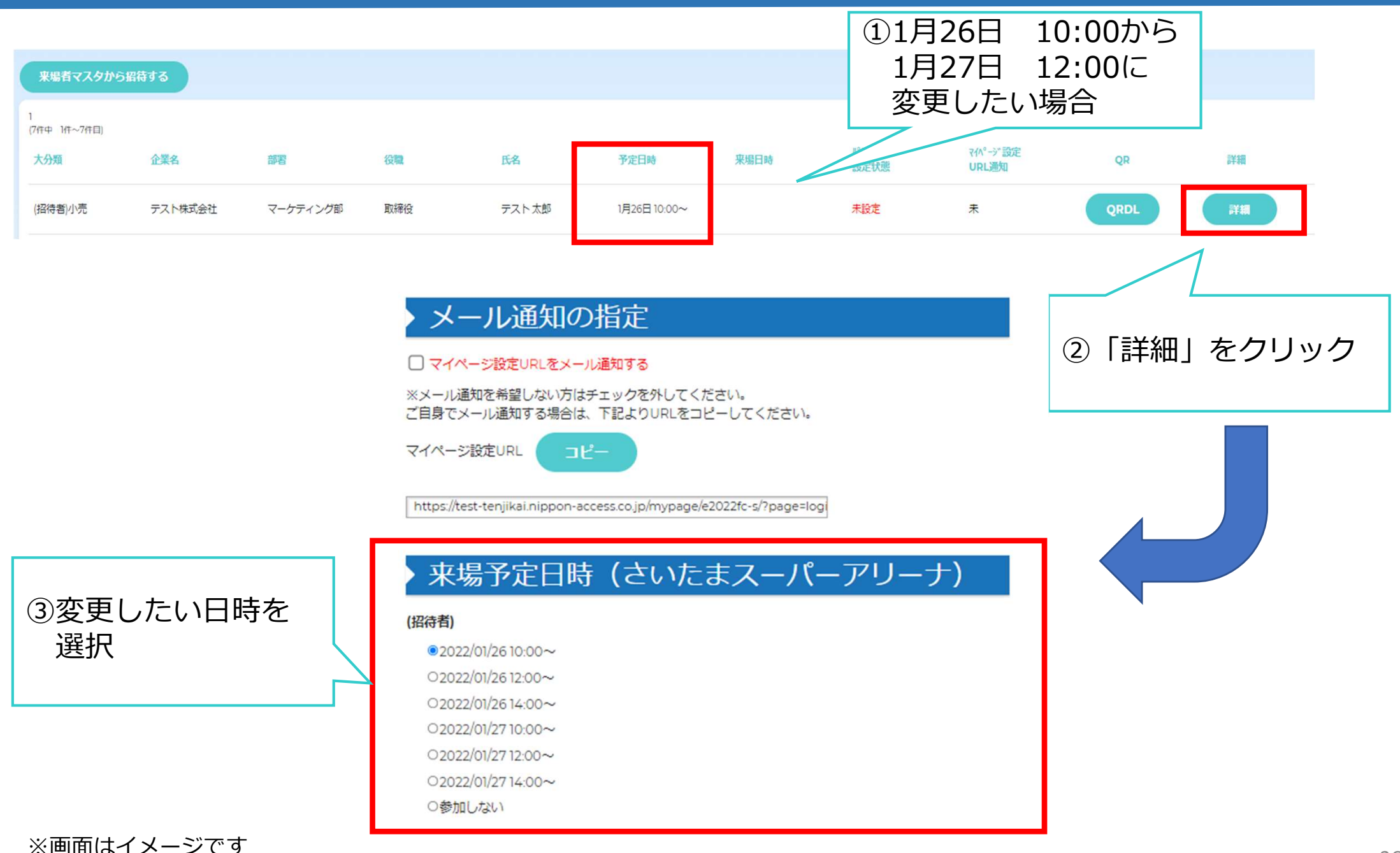

36

#### 5. 来場日時登録(来場日を変更したい場合)

| 来場者編集(春季フードコンベン) | ション2022東日本:さいたまスーパーアリーナ)                         |
|------------------|--------------------------------------------------|
|                  | > WEB                                            |
|                  | ✓WEB展示会(ガイドブック)招待者                               |
|                  | 当社担当                                             |
|                  | 担当者 🔍 広域営業部門広域チェーン第1営業部 田中太郎                     |
|                  | タグ                                               |
|                  | タグ文字列                                            |
|                  |                                                  |
|                  | > ログイン履歴                                         |
|                  | ログイン日時 ログイン先                                     |
| ④「上記内容で更新        | *                                                |
| 9 る」 をクリック       | -                                                |
|                  | <ul> <li>● 上記内容で更新する</li> <li>● 一覧へ戻る</li> </ul> |

※画面はイメージです

# STEP3:QRコードのダウンロード方法

## 6. QRダウンロード方法

| ACCESS<br>日本アクセス          | 来場日時登録(春季フードコンベンショ                      | ン2022東日本:さいたまスーパーアリーナ                                                         | +)                             | ※画面はイメージです                                                                                                    |                                                                                                    |
|---------------------------|-----------------------------------------|-------------------------------------------------------------------------------|--------------------------------|----------------------------------------------------------------------------------------------------|----------------------------------------------------------------------------------------------------|
| 【東日本】 春季FC2022 ▼<br>来場者集計 | VIP<br>選択してください V                       | 大分類 (興智)<br>選択してください V                                                        | 中分類 (異態)<br>選択してください v         | ※QRコードの                                                                                                    | イメージ                                                                                                    |
|                           | 2第6<br>を含む                              | 企業507<br>を含む                                                                  | 予定日時設定状態<br>全て  ▼              | (株)日本商事                                                                                                    | 様日本アクセスFC                                                                                                    |
| 来場者                       | 5名<br>山田 花子 を含む                         | 氏名カナーを含む                                                                      | メールアドレス(PC)<br>を含む             | 鈴木 一郎様                                                                                                    | く印刷上の注意><br>・A4サイズで印刷してください。<br>・服かり周辺QRコードが読み取れない恐れがあります。<br>・QRコード部分は新り曲げないでください。                                                                     |
| ♦ 来場日時登録                  | (招待割予定日時<br>1月26日 (水) 1000~ 1200~ 1400~ | (未過智)充日時<br>1月26日(水) 800~ 1000~ 1200~ 1400~<br>1575(水) 800~ 1000~ 1200~ 1400~ | WEB<br>WEB展示会 (ガイドブッグ) 招待者     | AU組由:マークティンク部<br>日本アクセス<br>百日本 春季FC2022                                                                                                    | 入場の際は<br>QRコード部分を読み取り機にかざしてください。                                                                                                    |
| ♦ サインアップ承認                |                                         | (42/日(八) 1800~1100~11200~11400~                                               |                                | ③▲山折り(折り目を外側に折る)                                                                                                    |                                                                                                    |
| マスター管理                    |                                         | さらに表示する                                                                       |                                | 会期:2022年1月20日(木)21日(金)10:00-17:00<br>会場:インテックス大阪1・2号館<br>主催:株式会社日本アクセス                                                                               |                                                                                                    |
|                           |                                         | <b>検 素</b> リセット                                                               | 上記条件でCSVダウンロード 上記条件でQR一抵ダウンロード | ネノートコンパンションは、人地かりは(VRコート)を<br>お持ちでない方はご入場できません。<br>当日はこちらをA4用紙に印刷の上、ご持参くださいます<br>ようお願いいたします。                                                         |                                                                                                    |
|                           | 来場者マスタから広告する                            |                                                                               |                                | ②▲山新り(新り日を外側に折る) <新型コロナウイルス感染量予防対策について> >ご協力の支援いへ                                                                                                    | <     《銀人情報の取り扱いついて><br>主保者である後日4エアクセスは、個人情報保護法に関す<br>るた今かどならかの回答を消除いたします。                                                                              |
| ◈ 通知先メール設定                | 1<br>()件中 1件~)件目)                       |                                                                               |                                | ①当日は、以下の方はご実制いただけませんので、何卒<br>ご了承お願いいたします。<br>当日体調の悪い方、当日筋の検温で37.5度以上ある<br>方 ・2週間以内に免熱がある方<br>20当日は、炭米部条約とめために必ずマスクの着用の上で                             | <ol> <li>利用自約</li> <li>取用自約</li> <li>収集した個人情報は、以下の目的のために利用いたします。</li> <li>①展示会当日の入退出営業</li> <li>②服示会当日の入退出営業</li> <li>②原合せ対応</li> <li>③問合せ対応</li> </ol> |
|                           | 大份類 企業名 题者 役職                           | 氏名 予定日時 来曜日時 設定                                                               | -ド マ(パージ設定<br>状態 URL通知 QR 詳細   | こ果噌をお願いいたします。<br>③新型コロナウイルス思想の買いおよび発生時について<br>・フードコンペンション期間中に体調不良になり、新型<br>コロナウイルス想染の良われる症状<br>(37.5度以上の発熱、咳、後怒感、息素しさ等)が確認<br>された方は、便社営業回道へお声がはください。 | 2、第三最提供<br>当社は、以下の場合を除いて、個人データを第三者へ提<br>供することはいたしません。<br>①法令に基づく場合<br>②人の主命・身体・対応を保護するために必要で、本人<br>から回車を得ることが毎年11.5%                                    |
|                           | (招待者)小売 株式会社幸田商店 商品創                    | 山田花子 1月26日 10.00~ 未設                                                          | £ ≭ QRDL ∰#                    | ・フードコンベンション期間中および除了使14日以内に、<br>新型コロサイベルスPCRを通信となった場合も、<br>将士型軍担当者っご連絡をお聞いいたします。<br>③接触痛忍アグリ(「COCOA」や解逐所追提供など)<br>のインストールを推奨いたします。                    | ③公衆電車の向上・児童の確全な背成のために必要で、<br>本人から同意を得るとごが聞しい場合<br>④国の機関や地方公共団体、その委託者などによる法律<br>事務の返行にあたって協力する必要があり<br>かつ本人の同意を得ることで考察認行に影響が生じる可                         |
| 🔷 ログアウト                   |                                         |                                                                               |                                |                                                                                                    | 取ばびゆる場合<br>3、間示請求<br>提供いただいた現人情報につき、ご本人から自己情報の<br>肥金・訂正・追加・前除および利用停止を<br>もとめられたときは遅滞なく、合理的な範囲で対応しま<br>す。                                                |
|                           | 「QRDL」をク!<br>に持参いただく<br>きます             | Jックすると、当<br>Q R コードがダウ                                                        | 日得意先様<br>シロードで                 |                                                                                                    |                                                                                                    |

6. QRの一括ダウンロード方法

#### 来場日時登録(春季フードコンベンション2022東日本:さいたまスーパーアリーナ)

|                   | VIP<br>選択してください 🗸                                                                                  | 大分類(業種)<br>選択してください<br>▼                                                               | 中分類 (業態)<br>選択してください <ul> <li>✓</li> </ul> |
|-------------------|----------------------------------------------------------------------------------------------------|----------------------------------------------------------------------------------------|--------------------------------------------|
|                   | 企業名<br>を含む                                                                                         | 企業名カナ<br>を含む                                                                           | 予定日時設定状態<br>全て  ✓                          |
|                   | 氏名<br>を含む 必須                                                                                       | 氏名カナ                                                                                   | メールアドレス(PC) を含む                            |
|                   | (招待者)予定日時<br>1月26日(水) ✓ 10:00~ □ 12:00~ □ 14:00~<br>1月27日(木) □ 10:00~ □ 12:00~ □ 14:00~<br>□ 参加しない | (来場者)予定日時<br>1月26日(水) 8:00~ 10:00~ 12:00~ 1<br>1月27日(木) 8:00~ 10:00~ 12:00~ 1<br>参加しない | WEB<br>4:00~                               |
|                   |                                                                                                    | さらに表示する                                                                                |                                            |
| (1<br><u>&gt;</u> | 〕一括ダウンロードしたい方々を絞<br>※いずれかの「予定日時」は必須項                                                               | り込む<br>良  皮索  リセット                                                                     | 上記条件でCSVダウンロード 上記条件でQR一括ダウンロード             |
|                   | 来場者マスタから招待する                                                                                       |                                                                                        |                                            |
|                   | ②「検                                                                                                | 索」をクリック ③「上                                                                            | 記条件でQR一括ダウンロード」をクリック<br>40                 |

## 6. QRの一括ダウンロード方法(文字化けした時の対処法)

## ダウンロードしたファイル名が文字化けしている場合は、 下記手順で開いてください。

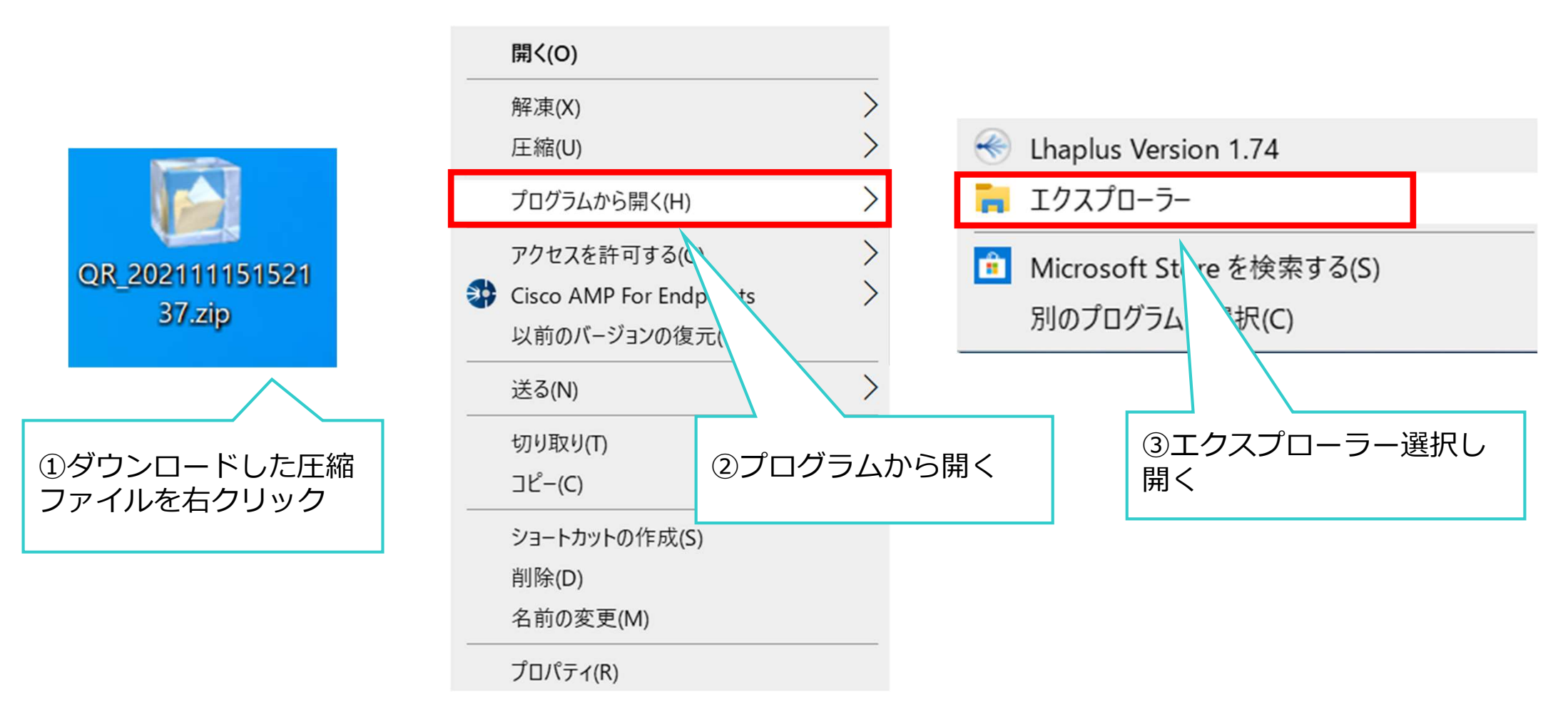

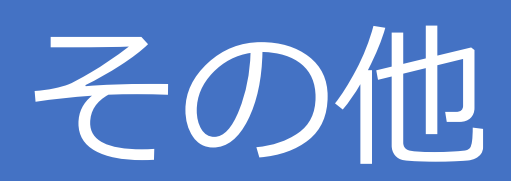

## 7. その他\_\_タグ付け ※秋季2022より追加された機能です

③お得意先様の情報を、「新規一括登録」「一括編集」するときに、任意の文字列で「タグ」が設定できるようになりました。 これにより、複数企業をまたいで「タグ」を設定することで、任意のグループを一括で検索できます。 ※「タグ」=グループ化する機能

| 山入力       |             | ↓必須↓        | ↓必須↓        | 1畳の方は空とする<br>は値の麦更不可↓ □ | 例)26日          | 10:00やJFS26日など |
|-----------|-------------|-------------|-------------|-------------------------|----------------|----------------|
| 洛力ナ       | VIP<br>※選択式 | 大分類<br>※選択式 | 中分類<br>※選択式 | 2 名(入力値)<br>句(システム使用欄)  | タグ文字列(来場者マスタ時) | 備考             |
| <b>%1</b> | クセルで        | の入力箇        | 所イメージです     |                         |                |                |

※新規フォームのタワンロード・アップロード方法はP14~ 編集フォームのダウンロード・アップロード方法はP25~

| ムCEESS<br>日本アクセス | 来場者データへの登録                            |                            |                         |            |
|------------------|---------------------------------------|----------------------------|-------------------------|------------|
| 【西日本】秋季FC2022 V  | 登録先来場者データのイベント<br>【西日本】秋季FC2022       |                            |                         |            |
| 来場者集計            |                                       |                            |                         |            |
| ◈ 会場全体集計         | Step1: 来場対象者の絞り込み<br>VIP              | 大分類(異種)                    | 中分類 (興趣)                |            |
| ♦ 会場全体集計比較       | 選択してください →<br>(注意を)(マスタ)              | 選択してください ▼<br>企業条          | 選択してください ✓<br>☆毎名カナ     |            |
|                  | 道規設をフィルター<br>選択してください                 | 2000 を含む                   | 24507                   |            |
| 来場者              | 氏名<br>テスト を含む                         | 氏名カナ<br>を含む                | メールアドレス(PC)<br>を含む      |            |
| ◆ 来場日時登録         | 招待したイベントと担当者と所属<br>選択してください           | 招待著<br>招待者<br>招待していない招待者のみ | タグ文字列 (未得音マスタ)<br>を含む   |            |
| ◈ メール送信          | 招待した担当者                               |                            |                         |            |
| ◈ サインアップ承認       | 超待した<br>所電グループ<br>選択してください<br>の所属グループ | こちらに同じ文字列を入                | れ検索する事で、タグ付けした          | 方のみを呼び出せます |
| 【西日本】秋季FC2022    | 並び順                                   |                            |                         |            |
| 設定               | 企業名順 >                                |                            |                         |            |
|                  |                                       |                            | 検 案 リセット 上記条件でCSVダウンロード |            |
| ※画面はイメ-          | ージです                                  |                            |                         | 4          |

#### 7. その他\_メール通知 ※秋季2022より追加された機能です

#### ④来場者詳細画面に「メール通知選択チェック欄」、「通知追加メール欄」ができました。 お得意先様の来場時に、担当者へ通知されるメールを受け取るかどうかの選択が可能となります。 また、通知先のメールアドレスを追加できるようになりました。

| ACCESS<br>日本アクセス                                                                   | 来場日時登録(春季フードコンベンシ                                                               | ヨン2022東日本:さいたまスーパーアリー                                                                                                    | -ታ)                                                      | 当社担当                                                      |                    |
|------------------------------------------------------------------------------------|---------------------------------------------------------------------------------|----------------------------------------------------------------------------------------------------|----------------------------------------------------------|-----------------------------------------------------------|--------------------|
| <ul> <li>(東日本) 香季5(2022 ▼</li> <li>未場者集計</li> <li>         会場エリア集計     </li> </ul> | VP<br>選択してください *<br>止終ら<br>た会び                                                  | 大田編 (編巻)<br>- 編択してください マ<br>企業名力ナ<br>- 定合む                                                                                                    | 中分類 (項目)       選択してください       予定日期記述時間       全て          |                                                           | ₹%                 |
| 来場者<br>◆ 来場日時登録                                                                    | 58<br>単元で子<br>(時間前でを目的<br>1日20日 (2010、一)2010、一)2010、<br>日本50 (2010、)2010、)2010、 | 5577<br>(注合む)<br>海鳴形芝口湾<br>1978月の(1) 100~ (1) 100~ (1) 100~ (1) 100~                                                                                                    | メールアドレスドロ<br>1058<br>1058年(パイドブック)印度東                    | ✓ 当日の会場受付完了をメール通知する<br>※メール通知を希望しない方はチェックを外してください。        | _                  |
| ♦ 判別で承認                                                                            | 18/78 (X) 0000-0200-0400-<br>980-91                                             | 1月27日(内) (1900~(1900~(1900~(1900~))<br>日本10~(1900~(1900~))<br>日本10~(1900~(1900~)) |                                                          | <sub>追加担当者アドレス1</sub> ↓ ② 通知メールの追加                        |                    |
| < X9-管理 ◇ 来場者マスタ                                                                   |                                                                                 | 検索リセット                                                                                                    | 上記条件でCSVダウンロード                                           | 追加担当者アドレス2                                                |                    |
| ♦ パスワード変更 ● 通知先メール設定                                                               | 来場者マスタから振神する<br>1<br>1年: 18~19日                                                 |                                                                                                    |                                                          | 追加担当者アドレス3                                                |                    |
| <ul> <li>◆ 登録マニュアル</li> <li>◆ 個人情報の取り扱い</li> <li>◆ ログアウト</li> </ul>                | 大分類 企業名 部署 段間<br>(沒得書)小売 和式会社等田園2 東品部                                           | <u>氏名 予定日時 東電日時</u><br>山田で子 1月26日1000~                                                                                                    | 173-17 - 1747-1732を<br>成会状語 URL通知 QR 詳細<br>未記室 未 QRDL 詳細 | 【メール通知とは】<br>①得意先様が会場へご来場された際に担当<br>自動送信するメール通知です。        | 当者⁄                |
| 「詳                                                                                 | 細」をクリッ。                                                                         |                                                                                                    | 担当」より以                                                   | 、下が可能 ※初期設定は「当日の会場受付完了のメール通知を<br>す。希望しない場合は、チェックを外してください。 | ーーー<br>受け取<br>す。 _ |
| ①当<br>②通                                                                           | ロの会場受信                                                                          | う通知メール<br>自加                                                                                                    | の選択                                                      |                                                           |                    |

## 8. Q&A

- 【Q-1】招待者登録時に、必須項目である「部署」が存在しない方(役員の方など)の登録方法は? 【A】ハイフンを入力して登録に進んでください。
- 【Q-2】得意先様が会社共通アドレスを使用している場合、ログインIDはどのように登録するか?
   【A】メールアドレスの後ろに@を追加して、任意の英数文字を入力ください。※必ず半角で
   例) OOO@nippon-access.co.jp@01、OOO@nippon-access.co.jp@sasaki 等
- 【Q-3】得意先様の来場日が直前まで決まらない場合はどのように対応するか? 【A】 <u>一旦来場日未定のまま登録</u>をお願いします。来場日が未定の状態でも 一覧を作成しておくことで、日時が確定した際すぐにQRコード送付の対応ができます。
- 【Q-4】得意先様の来場日時一覧をリストとしてダウンロードすることは可能か?
  - 【A】 可能です。来場日時登録画面にて、抜き出したい条件を検索後、「上記条件でCSV ダウンロード」ボタンから対応お願いします。 ※個人情報のため、取り扱いにはご注意ください。
- 【Q-5】来場者のマスタを一括編集する事は可能ですか? 【A】可能です。マニュアル<u>P.25~</u>をご確認下さい。
- 【Q-6】QRコードを一括ダウンロードする事は可能ですか? 【A】可能です。マニュアル<u>P.40~</u>をご確認下さい。
- 【Q-7】企業マスタに企業名がない場合はどうしたらよいですか? 【A】マーケティング部セールスソリューション課までお問い合わせください。

### 9. 問い合わせ先

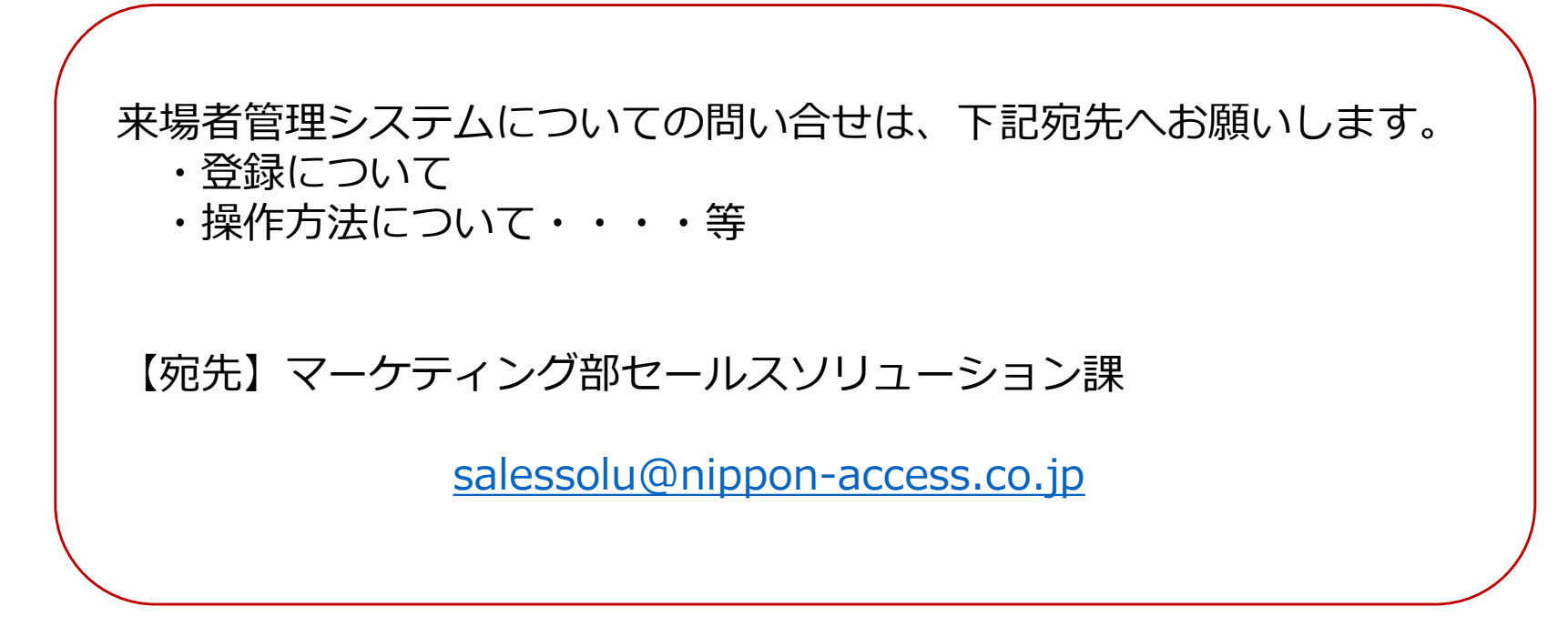